# Manual de usuario de Breezing Forms

# Preguntas más frecuentes

Actualización de Diciembre de 2013

# Índice

Introducción

- 1. Cálculo de la suma de Checkbox
- 2. Insertar un formulario en un artículo
- 3. Rellenar un campo con elementos previamente insertados en el formulario
- 4. ¿Tiene BreezingForms soporte para Authorize.net?
- 5. Error "Exception Caught by FacileForms"
- 6. Símbolo de euro € delante de la cantidad calculada
- 7. Error Flash HTTP
- 8. Calendario: Cambiar colores del tipo de letra
- 9. Calendario: validación de fecha en el pasado
- 10. ¿Puedo reemplazar o mejorar el formulario de registro de Joomla? #1
- 11. ¿Puedo reemplazar o mejorar el formulario de registro de Joomla? #2
- 12. Captcha: Cambiar colores, etc.
- 13. Crear un formulario de dos columnas
- 14. ¿Cómo funciona la función "Confirm Email"?
- 15. Altura del área de texto
- 16. Limitar el número de caracteres de un campo en un número determinado
- 17. Como crear un resumen del formulario
- 18. Bucle durante el paso 2 de la instalación
- 19. Prerellenado de datos del formulario (nombre y email)
- 20. URL para la página de agradecimiento
- 21. Cambiar el tipo de letra en el formulario
- 22. CSS para iFrames
- 23. Texto del iFrame alineado a la derecha
- 24. Instalación: error 2006
- 25. Crear una página de agradecimiento
- 26. Campo FROM mostrado como nombre de remitente y dirección de email
- 27. Solucionar Timestamp en la carga de archivos
- 28. "Next Page" no lleva al inicio de la página
- 29. Pantalla en blanco ¿cómo solucionarlo?
- 30. Select-Lists para enviar emails a distintas direcciones
- 31. Cómo mostrar el formulario en su página
- 32. Como usar el botón Submit (enviar)
- 33. Rellenar campos con datos de tabla de BBDD
- 34. Auto-rellenar una lista de selección desde una base de datos
- 35. Casilla para enviarme una copia
- 36. Pantalla en blanco durante la instalación
- 37. Error: \$jq is not defined
- 38. Error: Too Much Recursion
- 39. Suma total / cálculos con los campos de verificación
- 40. Inyectar archivos CSS dentro de un formulario
- 41. Lista desplegable
- 42. Añadir enlaces a las etiquetas
- 43. Exportar PDF ordenar formulario
- 44. Exportar formulario como PDF al email del administrador

- 45. Abreviaciones de los estados de USA Select-list
- 46. Capturar la URL de la página desde la que se envió el formulario
- 47. Eliminar el botón de volver en formularios multipágina
- 48. Capturar el título de la página en los detalles del formulario
- 49. Cambiar el título del email mostrado por defecto
- 50. Reducir el espacio entre la etiqueta y el campo
- 51. Traducir formularios a otros idiomas
- 52. ¿Cómo puedo crear una menú oculto?
- 53. Restricción de presentación de formulario para formulario de inscripción
- 54. No se puede guardar el texto del formulario
- 55. ¿Hay alguna manera de añadir texto a mi formulario?
- 56. El formulario salta al ReCaptcha
- 57. Poner el cursor en el primer campo
- 58. Enviar valores de campo a una URL diferente
- 59. Centrar el botón de envío
- 60. Espacio en la cabecera del formulario
- 61. Ajustar la posición de la etiqueta y el campo de entrada
- 62. CSS personalizado para secciones y elementos
- 63. Imprimir un formulario
- 64. Los elementos de resumen están vacíos
- 65. Forzar coincidencia de frase
- 66. Añadir la cabecera de sección en el email
- 67. Crear una página emergente con mensaje de agradecimiento
- 68. Quitar una sección para usuarios registrado
- 69. Calcular campos de texto (textfields)
- 70. Situar el formulario en un elemento emergente lightbox
- 71. Desaparecen elementos en mi formulario
- 72. Normas condicionales y bordes de campos
- 73. Reglas de visualización: Borrar el borde de secciones ocultas
- 74. Las normas de visualización no se muestran en IE
- 75. Limitar el número de envíos
- 76. La lista de selección genera un error de base de datos
- 77. Borrar el campo Label de Tooltips
- 78. Alerta de error de abuso
- 79. Usar lista de selección para 'saltar' a una URL diferente
- 80. Como añadir código de Google Analytics
- 81. Secciones ocultas y normas de validación
- 82. Caracteres de otros idiomas no se muestran correctamente
- 83. ¿Hay alguna manera de reducir el tamaño de la caja del Captcha?
- 84. Cálculos en listas de selección calcular valor medio
- 85. Un formulario copiado no guarda las normas de validación
- 86. Redireccionar al usuario a una URL diferente según la elección en una lista de selección
- 87. Entrada enmascarada en un campo
- 88. Could Not Instantiate Mail Function Error
- 89. El calendario no se muestra en francés

- 90. No es posible arrastrar y soltar elementos en EasyMode
- 91. No puedo añadir más elementos a mi formulario
- 92. Como hacer desaparecer texto cuando se hace clic sobre el campo de texto
- 93. Permitir al usuario editar el formulario
- 94. El Captcha no contiene el Spam
- 95. Copiar el valor de un elemento en otro elemento
- 96. Calendario en Easy Mode
- 97. Error PHP Tamaño de memoria permitida
- 98. Catchable Fatal Error al guardar el formulario
- 99. ¿Cómo puedo activar/desactivar la función de auto-rellenado?
- 100. Cambiar de página o condición
- 101. Cambiar un campo a mayúsculas
- 102.¿Cómo puedo crear un campo de texto de solo lectura en EasyMode?
- 103.No aparece la imagen del Captcha

# Introducción

Aquí se le presenta una lista con dudas frecuentes, así como ideas y consejos de programación que probablemente le ayuden a realizar su próximo proyecto. En lo sucesivo intentaremos cubrir cada escenario de la mejor forma posible. Por favor, recuerde lo que está o no incluido en las versiones de pago o gratuita.

## El soporte incluye:

Ayuda para la instalación Ayuda para el uso

general

## El soporte NO incluye: Consultas de programación personalizadas Solucionar problemas causados por terceros

Alguna vez realizamos programación personalizada y asistencia de problemas causados por terceros, pero esto no está incluido en las versiones de pago o gratuita, al igual que NO estamos obligados a ofrecer soporte para artículos que no ofrecemos.

# **1.** Cálculo de la suma de Checkbox

#### ¿Cómo puedo calcular la cantidad de Checkbocks seleccionados en mi formulario?

- 1. Cree un formulario usando QuickMode
- 2. Añada sus campos Checkbox
- 3.

a. Dele el nombre de etiqueta (LABEL) de quiera, pero asegúrese de que el nombre (NAME) sea sencillo. Para este ejemplo los nombres son d11, d12, d13, d14, d16, d18 y d1o (este último contiene la letra o de "open", no en número cero).

b. Deles un valor (VALUE) número, cómo por ejemplo el precio de un producto en dólares. Los valores para este ejemplo son 35.00, 35.00, 35.00,

- 35.00, 45.00, 55.00 y 70.00.
- c. 3c: Para cada Checkbox haga clic en la pestaña ADVANCED y cree un evento

ACTIONSCRIPT seleccionando la opción CUSTOM y active la opción CLICK. Dentro del marco de código introduzca el siguiente código:

```
function ff_dl1_action(element,action) {
  ff_amountowing_action(element,action);
}
```

Asegúrese de cambiar el título para señalar al NAME asignado en el Checkbox actual. Así, para la casilla d12 debería ser así:

## Código

```
Function ff_dl2_action(element,action) {
  ff_amountowing_action(element,action);
}
```

## Y así sucesivamente.

¡Asegúrese de guardar los cambios después de crear cada campo haciendo click sobre SAVE PROPERTIES!

- 4.
- a. Cree un campo de texto (Textfield) con el NAME "amountowing" y un VALUE igual a 0.
- b. En la pestaña ADVANCED active la opción READ ONLY para que la gente no pueda alterar el resultado de la suma. En sección ACTIONSCRIPT seleccione la opción CUSTOM. No es necesario hacer clic en ninguna de las casillas de verificación, ya que este script se ejecuta desde las casillas de verificación de su formulario (las que se han creado en el paso 2).
- c. Añada lo siguiente en el campo del código:

ff\_getElementByName('amountowing').value = 0;

if (ff\_getElementByName('d11').checked)

```
{
ff getElementByName('amountowing').value = Number(ff getElementByName('amountowing').value) + N
umber(ff getElementByName('d11').value);
if (ff getElementByName('d12').checked)
ff getElementByName('amountowing').value = Number(ff getElementByName('amountowing').value) + N
umber(ff getElementByName('d12').value);
if (ff getElementByName('d13').checked)
ff getElementByName('amountowing').value = Number(ff getElementByName('amountowing').value) + N
umber(ff getElementByName('d13').value);
}
if (ff getElementByName('d14').checked)
ff getElementByName('amountowing').value = Number(ff getElementByName('amountowing').value) + N
umber(ff getElementByName('d14').value);
if (ff getElementByName('d16').checked)
ff getElementByName('amountowing').value = Number(ff getElementByName('amountowing').value) + N
umber(ff getElementByName('d16').value);
if (ff getElementByName('d18').checked)
ff qetElementByName('amountowing').value = Number(ff qetElementByName('amountowing').value) + N
umber(ff getElementByName('d18').value);
if (ff getElementByName('d1o').checked)
ff getElementByName('amountowing').value = Number(ff getElementByName('amountowing').value) + N
umber(ff getElementByName('dlo').value);
```

¡Tenga en cuenta que para ver todo el código tiene que desplazarse a través del marco! Usted puede simplemente copiar y pegar el código dentro del marco.

d. Modifique el código para sustituir los nombres que usted haya usado en el paso 2. Si ha utilizado los nombres del ejemplo (d11, d12, d13, d14, d16, d18 y d10) entonces funcionará tal como está.

Ahora guarde las nuevas propiedades, guarde el formulario y publíquelo. Al hacer clic en las casillas de verificación, la suma total se actualizará en el campo de texto.

## 2. Insertar un formulario en un artículo

#### ¿Cómo puedo insertar un formulario en un artículo?

Antes de poder insertar un formulario en un artículo necesitará instalar el plugin BreezingForms (situado en la carpeta addons de la carpeta de instalación de BreezingForms) y después activarlo en su gestor de plugins de Joomla. Una vez activado, el formulario puede insertarse dentro de un artículo usando la sintaxis descrita a continuación.

Nota: Si el plugin está activado y la sintaxis es correcta pero su artículo no se muestra, puede que tenga que ir a Extensions > Plugin Manager > BreezingForms y cambiar la opción "use iFrame" (pestaña Basic Options) de YES a NO (o viceversa).

#### Compilación 730 y sucesivas

Modelo de sintaxis:

```
{ BreezingForms :
  formname,page,border,urlparams,suffix,AllowFormEdit,RemoveExisti
  ngSubmissions }
```

Nota: las variables anteriores mostradas en carácteres itálicos son OPCIONALES. Por favor, observe los siguientes ejemplos

para el uso adecuado de acuerdo a sus necesidades.

Descripción de parámetros:

BreezingForms: La etiqueta (tag) debe estar literalmente presente en el formato

mayúsculas/minúsculas usado.

Formname: El nombre del formulario a incluir, también teniendo en cuenta las letras

mayúsculas/minúsculas.

Page: El número de inicio de página. Por defecto 1 si se omite.

Border: 0=sin borde, 1=con borde. Por defecto 1 si se omite.

Urlparams: Parámetros para pasar en formato URL (no se permiten comas ni corchetes de cierre).

Suffix: Sufijo adjunto a todas las clases de nombre CSS del formulario.

AllowFormEdit: 0=no, 1=sí. \* Véase la siguiente nota \*

RemoveExistingSubmissions: 0=no, 1=sí. \* Véase la siguiente nota \*

\* NOTA: Para utilizar los parámetros AllowFormEdit y

RemoveExistingSubmissions debe incluir las definiciones de TODOS los parámetros disponibles. Además, NO se recomienda la elección de eliminar prestaciones, por lo que esta configuración debe estar ajustada a 0 en la mayoría de los casos.

Ejemplos:

```
{ BreezingForms : SampleContactForm }
{ BreezingForms : MyVeryForm,2 }
{ BreezingForms : AnotherForm, 1,0,&ff_param_xy=123&ff_param_foo=bar }
{BreezingForms:testform,,,&ff_param_foo=bar,mysuffix }
```

ATENCIÓN. Esto funcionará correctamente, pero si se está usando el editor WYSIWYG se insertarán saltos de línea como </br>/br> y el editor no reconocerá el patrón:

```
{ BreezingFors
: AnotherForm,
1,
0,
&ff_param_xy=123&ff_param_foo=bar
}
```

## 3. Rellenar un campo con elementos previamente insertados en el formulario

## ¿Es posible rellenar el campo de un formulario con el dato insertado en un campo anterior?

Sí, puede hacerlo.

Vaya a las propiedades de su formulario > Advanced tab > More Options > Scripts. Seleccione la opción CUSTOM en la sección Initialization Script. Al hacer esto se abrirá una nueva área de texto. haga clic sobre la frase **"Create code framework"** Se abrirá una ventana emergente diciendo:

Create code framework for init now? (Existing code will be appended)

Haga clic en **OK**.

Entonces verá un código en el área de texto semejante al siguiente:

```
function ff_FormName_init()
```

```
{
} // ff FormName init
```

Agregue el siguiente código entre las llaves:

```
setInterval('ff_getElementByName("TARGETFIELD").value=ff_getElementByN
ame("ORIGINALFIELD").value',500);
```

De modo que el resultado final será semejante a algo como esto:

```
function ff_FormName_init()
{
    setInterval('ff_getElementByName("TARGETFIELD").value=ff_getElementByN
    ame("ORIGINALFIELD").value',500);
} // ff FormName init
```

En el código anterior, cambie **TARGETFIELD** por el nombre (NO la etiqueta/label) del elemento en el que quiere que se inserte el dato previamente inscrito. Cambie **ORIGINALFIELD** por el nombre (NO etiqueta/label) del elemento a capturar con el dato de origen (primera instancia del elemento).

Entonces haga clic en el botón **SAVE** situado en la parte inferior del menú Scripts. Una vez vuelva al formulario, haga clic en el icono **SAVE** situado en la parte superior izquierda de la pantalla para así guardar los cambios hechos en el formulario.

Pruebe los cambios ... ¡debería funcionar!

## 4. ¿Tiene BreezingForms soporte para Authorize.net?

## Necesito usar authorize.net en la pasarela de pagos. ¿Tiene BreezingForms soporte para ello?

Authorize.net todavía no está implementado de forma nativa en BreezingForms, pero es relativamente simple añadirlo usando la *piece* "End Submit". Básicamente, usted quiere pasar las variables del formulario necesarias a authorize.net tal y como se describe en el consejo "enviar valores de campo a una URL diferente".

Los campos que authorize.net necesita se describen en su documentación de integración.

# 5. Error "Exception Caught by FacileForms"

Estoy intentando hacer funcionar un formulario, pero recibo constantemente el siguiente error:

\*\*\* EXCEPTION CAUGHT BY FACILEFORMS \*\*\* PHP error level : E WARNING

PHP filename : /home/\*\*\*\*\*/public\_html/\*\*\*\*\*/plugins/system/zend/Zend/Loader.php

PHP linenumber : 146

Error message : include\_once(Zend/Json/Exceptions.php) [function.include-once]: failed to open stream: No such file or directory

Esta excepción es una alarma en los estándares de codificación de PHP y puede desactivarse de forma segura en su archivo php.ini. Por favor, cambie el reporte de error en php.ini por:

## error reporting = E ALL & ~E NOTICE & ~E DEPRECATED

El valor actual de su archivo php.ini sólo debería usarse en sitios de desarrollo y no en páginas publicadas.

## 6. Símbolo de euro € delante de la cantidad calculada

He creado un formulario con elementos de cálculo. Los elementos de cálculo calculan el valor de varios elementos en una lista dentro de una sección y lo presentan como un valor. Hasta aquí ningún problema. En el elemento lista he creado una lista (0;09 volw, €2200;2200), por lo que el visitante ve € 2000. Pero en el campo de cálculo muestra simplemente el valor 2000. ¿Qué debo hacer para que aparezca el símbolo €? Lo mismo podría decirse en el caso de dólares - \$.

Este es mi código:

```
function ff_myanswer_action(element,action)
{
ff_getElementByName('myanswer').value = 0;
if (ff_getElementByName('cateringvolwassene').value)
{
ff_getElementByName('myanswer').value =
Number(ff_getElementByName('cateringvolwassene').value) +
Number(ff_getElementByName('cateringkinderen').value);
}
```

Por favor, en su lugar, pruebe lo siguiente. Nótese el símbolo del Euro en las comillas simples en la parte final del código:

```
function ff_myanswer_action(element,action)
{
ff_getElementByName('myanswer').value = 0;
if (ff_getElementByName('cateringvolwassene').value)
{
ff_getElementByName('myanswer').value =
Number(ff_getElementByName('cateringvolwassene').value) +
Number(ff_getElementByName('cateringkinderen').value);
ff_getElementByName('myanswer').value
='€'+ff_getElementByName('myanswer').value ;
}
```

# 7. Error Flash HTTP

# Cuando intento cargar un archivo usando el cargador Flash recibo un error HTTP. ¿Cómo puedo solucionarlo?

Aparentemente Flash tiene un bug conocido (pero todavía no solucionado) en la cabecera de carga que causa un error http si el mod\_security está activado. Algunos artículos sugieren que añadiendo las siguientes líneas en su archivo htaccess deberían solucionarlo:

# SecFilterEngine Off

## SecFilterScanPOST Off

SIN EMBARGO, los hay que sugieren que esto es un RIESGO DE SEGURIDAD, por lo que debería discutirlo con su proveedor del hosting antes de implementar ningún cambio al respecto.

Aquí se muestra un artículo que explica algunas maneras de limitar los riesgos hasta cierto punto: <u>http://www.askapache.com/htaccess/mod\_security-htaccess-tricks.html</u>

## 8. Calendario: Cambiar colores del tipo de letra

## ¿Es posible cambiar el color del texto para los fines de semana? ¡Es muy difícil de apreciar!

Sí, se puede. BreezingForms llama a la función calendario de Joomla dentro del formulario. Usted debería poder encontrar su archivo CSS en:

## yourJoomlaRoot/includes/js/calendar/calendar-mos.css

Aquí tiene el código CSS que está buscando:

## Código:

```
.calendar thead .name (line 37)
{
  border-bottom-width: 1px;
  border-bottom-style: solid;
  border-bottom-color: #cccccc;
  padding-top: 2px;
  padding-top: 2px;
  padding-bottom: 2px;
  padding-left: 2px;
  text-align: center;
  color: #000000;
  }
```

```
.calendar thead .weekend (line 44)
{
color: #dedede;
}
```

Esta es la parte referida al fin de semana que necesita cambiar.

# 9. Calendario: validación de fecha en el pasado

# ¿Cómo ajustar la función del calendario para recibir un mensaje de advertencia cuando se selecciona una fecha pasada?

Esto requiere de una validación personalizada en el elemento calendario (calendar item => validation => clic en "custom" => clic en "generate code framework"). Dentro de la función generada debe poner este código (entre { y }), obteniendo:

```
function ff CALENDARITEMNAME validation(element, message)
{
if (element.value.split("-").length != 3) {return message == '' ?
element.name+" faild in my test.n" : message}
var vDate = new Date(element.value.split("-")[0],
Number(element.value.split("-")[1])-1,
element.value.split("-")[2],0,0,0,0).getTime();
var today = new Date();
today.setHours(0);
today.setMinutes(0);
today.setSeconds(0);
today.setMilliseconds(0);
today = today.getTime();
if(vDate < today)
{
if (message=='') message = element.name+" faild in my test.n";
return message;
}
return '';
}
```

Este ejemplo es para el calendario js con el patrón de fecha por defecto (YYYY-MM-DD), por lo que el js anterior debería ser ligeramente distinto para otros patrones, como por ejemplo el español.

Tenga también en cuenta: **CALENDARITEMNAME** tiene que reemplazarse por el nombre de su elemento calendario. Esto se realiza automáticamente haciendo clic en "*Generate Code Framework*".

## 10. ¿Puedo reemplazar o mejorar el formulario de registro de Joomla? #1

¿Puedo reemplazar o mejorar el formulario de registro de Joomla? Necesito más campos de los que este ofrece.

Sí, puede hacerlo con BreezingForms. Vea este paquete:

http://crosstec.de/en/markets/breezingforms-formapps/details/30/2/breezingforms- market-type-form-apps-user-registrationform.html

Después desactive el registro de Joomla y ponga su nuevo formulario en un menú, artículo (vía plugin) o módulo.

## 11. ¿Puedo reemplazar o mejorar el formulario de registro de Joomla? #2

¿Puedo reemplazar o mejorar el formulario de registro de Joomla? Necesito más campos de los que este exige.

Inténtelo con esta piece End Submit - a nosotros nos funciona muy bien:

Código:

```
// Begin create user global
 $mainframe;
 JFactory::getLanguage()->load('com user');
 $this->execPieceByName('ff InitLib');
$user = clone(JFactory::getUser());
 $pathway =& $mainframe->getPathway();
 $config =& JFactory::getConfig();
 $authorize =& JFactory::getACL();
 $document =& JFactory::getDocument();
 // If user registration is not allowed, show 403 not authorized.
 $usersConfig = &JComponentHelper::getParams( 'com users' );
 if ($usersConfig->get('allowUserRegistration') == '0') {
 echo '<script>alert("Access forbidden");history.go(-1);</script>';
 return;
 } else {
 // Initialize new usertype setting
 $newUsertype = $usersConfig->get( 'new usertype' );
 if (!$newUsertype) {
 $newUsertype = 'Registered';
```

```
// Bind the post array to the user object
$post = array(
'name' => ff_getSubmit('name'),
'username' => ff getSubmit('email'),
'email' => ff getSubmit('email'),
'password' => ff getSubmit('bfSubsPassword'),
'password2' => ff getSubmit('bfSubsPassword'),
'task' => 'register save',
'id' => '0',
'gid' => '0',
);
if (!$user->bind( $post, 'usertype' )) {
echo '<script>alert("'.addslashes($user->getError()).'");history.go(-
1);</script>';
return;
} else {
// Set some initial user values
$user->set('id', 0);
$user->set('usertype', '');
$user->set('gid', $authorize->get group id( '', $newUsertype, 'ARO' ));
$date =& JFactory::getDate();
$user->set('registerDate', $date->toMySQL());
// If user activation is turned on, we need to set the activation information
$useractivation = $usersConfig->get( 'useractivation' );
if ($useractivation == '1')
{
jimport('joomla.user.helper');
$user->set('activation',
JUtility::getHash( JUserHelper::genRandomPassword()) );
$user->set('block', '1');
}
// If there was an error with registration, set the message and display form
if ( !$user->save() )
{
echo '<script>alert("'.addslashes(JText:: ( $user->getError())).'");history.go(-1);</script>';
return;
} else {
$db =& JFactory::getDBO();
$name = $user->get('name');
$email = $user->get('email');
$username = $user->get('username');
```

```
JFactory::getDBO()->setQuery("Update #__facileforms_records Set user_id = '".$user-
>get('id')."',
username = ".JFactory::getDBO()->Quote($username).", user_full_name = ".JFactory::getDBO()-
>Quote($name)." Where id = '".$this->record_id."'"); JFactory::getDBO()-
>query();
}
}
// End create user
```

## 12. Captcha: Cambiar colores, etc.

### ¿Puedo cambiar el color de fondo del captcha?

Sí, se puede. Aquí puede hacer un gran número de ajustes en el captcha:

En la compilación 730 y posteriores:

/components/com\_breezingforms/images/captcha/securimage\_show.php

En la compilación 729 y anteriores:

/components/com\_facileforms/images/captcha/securimage\_show.php

## 13. Crear un formulario de dos columnas

#### Necesito un formulario con dos columnas. ¿Puede decirme cómo puedo hacerlo?

Destaque/marque la página en el árbol del formulario situado en la parte derecha de la página. Haga clic en el botón NEW SECTION y ajuste las propiedades de la siguiente manera:

Type: Normal

Display Type: All in a Row

Title: Section 1 (renómbrelo como prefiera - este se usa a modo didáctico)

<u>Section Name</u>: Póngale el nombre que quiera o deje el campo con el nombre generado automáticamente por BreezingForms. Si decide renombrarlo, recuerde que el nombre sólo debe incluir letras, números y línea de subrayado "\_". No deben usarse caracteres especiales ni espacios.

Ahora marque la Section 1 que acaba de crear y vuelva a hacer clic en NEW SECTION. Esta vez, ajuste las propiedades de esta manera:

Type: Fieldset

Display Type: Wrap after each element

<u>Section Name:</u> Póngale el nombre que quiera o deje el campo con el nombre generado automáticamente por BreezingForms. Si decide renombrarlo, recuerde que el nombre sólo debe incluir letras, números y línea de subrayado "\_". No deben usarse caracteres especiales ni espacios.

De nuevo marque la Section 1 que acaba de crear y haga clic en NEW SECTION nuevamente. Esta vez, ajuste las propiedades de esta manera:

Type: Fieldset

Display Type: Wrap after each element

Title: Section 1B (renómbrelo como prefiera - este se usa a modo didáctico)

<u>Section Name</u>: Póngale el nombre que quiera o deje el campo con el nombre generado automáticamente por BreezingForms. Si decide renombrarlo, recuerde que el nombre sólo debe incluir letras, números y línea de subrayado " ". No deben usarse caracteres especiales ni espacios.

Dentro de cada una de las subsecciones (1A y 1B), disponga los elementos que desea mostrar dentro del formulario.

# 14. ¿Cómo funciona la función "Confirm Email"?

# Estoy intentando usar la función "Confirm Email", pero no logro ponerla en funcionamiento. ¿Qué estoy haciendo mal?

Cree su primer campo de texto con esta configuración:

TYPE: Textfield

LABEL: Email

<u>NAME:</u> email

El resto de campos (Value, Size, Max. length y hint) son opcionales.

En la sección Validation situada al final, active la casilla REQUIRED.

Después, en el tipo de validación, seleccione la opción LIBRARY. En el desplegable que aparece, seleccione

FF::ff\_validemail\_repeat.

Ahora cree su segundo campo de texto con esta configuración:

TYPE: Textfield

LABEL: Repeat Email

NAME: email\_repeat

El resto de campos (Value, Size, Max. length y hint) son opcionales. Deje la sección Validation del final SIN COMPROBACIÓN.

No es preciso añadir una norma o tipo de validación para este campo Email porque se conectará automáticamente a la norma mediante el campo anterior. NOTA IMPORTANTE: Si cambia el nombre "email" del primer campo de texto por cualquier otro nombre (por ejemplo "contacto"), en el segundo campo de texto tendrá que cambiar el nombre del campo a contacto\_repeat. La palabra previa a "\_repeat" DEBE apuntar al nombre dado en el primer campo.

## 15. Altura del área de texto

Parece que la altura del área de texto se ignora. He intentado fijar mi área de texto en 5 filas, pero no ocurre nada.

Sigue mostrando 3 filas. ¿Cómo puedo solucionarlo?

Utilice valores como 100px o 50%, tal y como lo haría en CSS.

## 16. Limitar el número de caracteres de un campo en un número determinado

## ¿Cómo puedo hacer que el número de teléfono requerido sea de 10 dígitos? Si es posible, me gustaría que el visitante solo pueda introducir 10 dígitos en el campo de número de teléfono o en caso contrario no pueda enviar el formulario.

Sí, es posible exigir que el campo de número de teléfono sea de 10 dígitos. A continuación se muestra como:

Vaya a su formulario, y después al elemento de texto que está usando para su campo del teléfono. Para realizar este ejemplo, lo mejor es que asigne a su elemento el nombre "telephone" (sin comillas) en el campo situado debajo de "Label".

Active la casilla de Validation y después seleccione la opción "Custom" de la parte inferior.

Introduzca un mensaje de error (por ejemplo: "Por favor, introduzca un número válido de teléfono de 10 dígitos sin guiones, espacios o corchetes").

Haga clic sobre "Create code framework" (no parece un link, ¡pero lo és!).

Un elemento emergente de javascript aparecerá diciendo: "Create code framework for validation now? (Existing code will be appended)." Seleccione OK.

En el área de texto que aparece, borre todo el código que allí se muestra y reemplácelo por:

```
function ff_telephone_validation(element, message)
{
    if(!isNaN(element.value) && element.value.length == 10){
    return '';
}
return 'Por favor, introduzca un número válido (exactamente con 10
dígitos)';
} // ff telephone validation
```

-

Clic en SAVE PROPERTIES. Haga clic en el icono SAVE situado en la esquina superior izquierda de la pantalla. Pruebe su formulario. Debería funcionar.

:-)

# 17. Como crear un resumen del formulario

## ¿Cómo puedo crear un resumen para los campos de mi formulario?

Primero, asegúrese de que el PAGING INCLUDE está activado ("Yes") en las propiedades del formulario.

Para implementar el resumen, cree una nueva página y después, para cada elemento al que quiera añadir en la página del resumen, necesitará:

- 1. Añadir un nuevo elemento.
- 2. En el campo TYPE, elija SUMMARIZE en el la lista desplegable.
- 3. LABEL puede denominarse de la misma manera que el campo original.
- NAME debe ser un nombre único. Puede dejarlo con el nombre asignado automáticamente por la extensión, o darle un nuevo y único nombre que todavía no haya sido usado en el formulario.
- 5. En el desplegable CONNECT WITH elija el campo que quiera extraer la información del resumen de formulario. (se mostrará un listado con todos sus campos, por lo que es fácil de asignar)
- 6. Cada vez que añada un elemento, haga clic en SAVE PROPERTIES.
- 7. Cuando termine de añadir sus campos de resumen, recuerde en hacer clic en el icono SAVE situado en la esquina superior izquierda de la pantalla.

## 18. Bucle durante el paso 2 de la instalación

# Tras la instalación del componente, se queda colgado en el segundo paso; cualquier cosa que haga me devuelve a ese paso, por lo que estoy en una especie de bucle.

Este es un problema de permisos. Por favor, cree un archivo vacío en su computadora llamado "facileforms.config.php".

## 6.18.1. Compilación 730 y sucesivas

Suba este archivo usando su cliente FTP a:

/components/com\_breezingforms/

## 19. Prerellenado de datos del formulario (nombre y email)

En todos mis formularios quiero rellenar automáticamente los campos nombre y email con los del usuario actualmente registrado.

#### QUICKMODE

Puede aplicar directamente PHP en sus campos. Para ello simplemente añada esto en el campo "Value" de su

campo de texto que se supone es el nombre:

<?php return JFactory::getUser()->get('name'); ?>

y para el valor del campo email:

<?php return JFactory::getUser()->get('email'); ?>

\_\_\_\_\_

Consejo de uso de Bob R:

Si el plugin de ocultación de email de Joomla está activado, obtendrá un código enorme en javascript en vez de una dirección de correo electrónico. Añadiendo { emailcloak=off } (por supuesto sin espacios) justo antes de la llamada de PHP al campo de valor resolverá este problema en todo el formulario. De hecho, si se sitúa en cualquier parte del formulario, desactivará la ocultación de email en toda la página.

Lo descrito consiste simplemente en poner la siguiente línea en el primer email value del formulario.

```
{emailcloak=off}<?php return JFactory::getUser()-
>get('email'); ?>
```

\_\_\_\_\_

#### EASYMODE

El código PHP es diferente para los formularios de EasyMode, y debe introducirse en la sección Form Settings > Scripts > Init Scripts. Aquí tiene un ejemplo de lo que debería introducir:

```
<?php
echo '
var _name = "'.JFactory::getUser()->get('name').'";
var _email = "'.JFactory::getUser()->get('username').'"
var _username = "'.JFactory::getUser()->get('username').'"
';
?>
function ff_YourFormName_init()
{
ff_getElementByName('name').value = _name;
ff_getElementByName('email').value = _email;
ff_getElementByName('username').value = _username;
} // ff YourFormName init
```

Asegúrese de cambiar la parte YourFormName del código anterior con el actual nombre de su formulario.

## 20. URL para la página de agradecimiento

¿Cómo puedo redireccionar mi formulario a una página de agradecimiento situada en una URL diferente en vez de usar la página de agradecimiento que genera el formulario?

Cree una *piece* END SUBMIT.

Form Properties > Advanced Tab > More Options > Submit Pieces Tab

Una vez aquí haga clic en la opción "CUSTOM" de la sección END SUBMIT y copie el siguiente código:

```
$this->execPieceByName('ff_InitLib');
ff redirect('/myThankYouPage.php');
```

Si quieres redireccionar a una página fuera de tu servidor, entonces debe introducirse un código como el siguiente:

```
$this->execPieceByName('ff InitLib');
```

ff\_redirect('http://www.yourDomain.com/page.html');

Si su formulario está en un iFrame e igualmente lo quiere redireccionar, para salir del iFrame y que se muestre en la ventana principal, use el siguiente código:

```
$this->execPieceByName('ff_InitLib');
ff_redirect('/myThankYouPage.php', 'parent');
o si quiere redireccionar a una página externa a su servidor:
$this->execPieceByName('ff_InitLib');
ff_redirect('http://www.yourDomain.com/page.html', 'parent');
```

(¡No olvide sustituir /myThankYouPage.php o\_http://www.yourDomain.com/page.html por la URL correcta de su página de agradecimiento!)

Una vez que haya añadido el código, haga clic sobre el botón SAVE situado en la parte inferior de la pantalla. Entonces se le redireccionará a la pantalla de propiedades del formulario. Haga clic en SAVE PROPERTIES para guardar los cambios realizados en las propiedades del formulario, y después haga clic sobre el icono SAVE situado en la esquina superior izquierda de la pantalla.

## 21. Cambiar el tipo de letra en el formulario

### ¿Cómo puedo cambiar la fuente en mis formularios?

Haga una plantilla (template) que se pueda ajustar a sus preferencias. Para ello, vaya a su carpeta de plantillas:

## (Compilación 730 y sucesivas) components/com\_breezingforms/themes/quickmode/

Haga una copia de la carpeta /default y cópiela dándole un nuevo nombre (por ej. mytheme).

Abra el archivo theme.css de su nueva carpeta. Podrá ver la disposición de cada uno de los elementos CSS, pudiendo aquí realizar cualquier cambio que desee realizar ne materia de tipo de letra, colores, etc. Por ejemplo, si quiere que el texto tenga el tipo de fuente Comic Sans MS, en este archivo CSS debería ajustar lo siguiente para lograrlo:

```
.bfQuickMode {
font-family: Comic Sans MS;
font-weight: bold;
font-size: 20px;
}
```

Una vez que haya realizado los cambios necesarios, guarde el archivo CSS y actualícelo en su nueva carpeta mytheme. Después, en las propiedades del formulario, seleccione "mytheme" en la lista desplegable Theme.

## 22. CSS para iFrames

## ¿Puedo usar CSS en un formulario que esté funcionando dentro de un iFrame?

Sí, se puede. El siguiente post del foro le ofrece una posible solución: http://www.crosstec.de/forums.html?func=view&catid=5&id=6825#6830

También puede tomar como referencia el link referente a la inclusión de una piece BEFORE FORM.

Form Properties > Advanced Tab > More Options Link > Form Pieces

En la sección BEFORE FORM, haga clic sobre el botón CUSTOM y añada el siguiente código:

```
$this->execPieceByName('ff_InitLib');
echo '<link rel="stylesheet" type="text/css" media="all"</pre>
```

```
href="'.JURI::root().'path/to/stylesheet.css">';
```

Después haga clic sobre el icono SAVE situado en la parte inferior de la pantalla y, una vez situado en la pantalla de propiedades del formulario, haga clic sobre el icono SAVE situado en la esquina superior izquierda de la pantalla.

# 23. Texto del iFrame alineado a la derecha

Tengo un formulario funcionando dentro de un iFrame, pero por alguna razón el todo texto está alineado en la parte derecha y la puntuación aparece antes del texto. ¡Ayuda!

Este es un bug conocido de Joomla 1.5.15.

Busque en la estructura de directorios de su Joomla y mire si tiene este archivo: templates/system/css/template\_rtl.css

En tal caso intente reemplazar el archivo por uno vacío (o comente el código apropiado como se indica en el siguiente post).

http://forum.joomla.org/viewtopic.php?f=430&t=463851&start=0

Esto debería solucionar su problema.

## 24. Instalación: error 2006

# He intentado instalar BreezingForms pero recibo este error: "component Installer: DB function failed with error number 2006"

Hay dos posibilidades:

Una consiste en incrementar el tamaño máximo de paquete permitido en la configuración de mysql. Si esto

no funciona:

- 1. Descargue el archivo adjunto (bf-components-737.zip)
- 2. Descomprima el archivo. (sólo hay un archivo .sql en el paquete)
- 3. Haga un backup de su base de datos.
- Importe el archivo .sql a su base de datos. Si el prefijo de su base de datos es otro diferente a
  el establecido por defecto por Joomla (jos\_prefijo), tendrá que cambiarlo en el archivo SQL antes de
  importarlo.
- Descargue la última versión de actualización de BreezingsForms en la sección "My Files" en crosstec.de y cargue los archivos/carpetas en su servidor tal como se muestra en el archivo ReadMe incluido en el paquete comprimido de actualización.
- 6. Una vez realizado esto, vaya a la sección de administración de Joomla, Componentes > BreezingForms > Configuración. Aquí debería ver la pantalla correspondiente al segundo paso de la instalación.
- 7. Si se trata de la actualización de una versión anterior, elija la opción de mantener las tablas existentes. Si se trata de una NUEVA instalación, elija la opción de crear las tablas.
- 8. Haga clic en CONTINUE para finalizar la instalación del componente. (Opcionalmente puede instalar el módulo y el plugin)

Haga clic <u>aquí</u> para descargar ← URL precisada

# 25. Crear una página de agradecimiento

### ¿Cómo puedo crear una página de agradecimiento en mi formulario?

Para su formulario en QuickMode, siga los siguientes pasos.

- 1. Abra su formulario. En la parte derecha podrá ver las propiedades del formulario.
- Dentro de las propiedades del formulario, active la casilla correspondiente a la opción "Last page is a thank you page".
- 3. La opción "Include submit button" debe estar ajustada en "YES".
- 4. "Paging include" también debe estar activado "YES".
- 5. haga clic en el botón SAVE PROPERTIES.
- 6. Ahora cree una página nueva (Pagina 2)
- 7. Haga clic sobre el enlace EDIT situado en la página de propiedades (al lado de 'Intro'). En esta página se puede incluir

código HTML, imágenes, etc. Añada el texto o imágenes que quiera y haga clic en el botón SAVE situado en la parte inferior de la pantalla.

- 8. haga clic en el botón SAVE PROPERTIES.
- 9. Haga clic en el icono SAVE situado en la esquina superior izquierda de la pantalla.

No necesita añadir ningún código o script especial. El formulario debería progresar desde la primera página a la página de agradecimiento tras una entrega exitosa.

## 26. Campo FROM mostrado como nombre de remitente y dirección de email

# ¿Cómo puedo cambiar el formulario de forma que el campo FROM muestre el nombre y dirección email de la persona que a presentado el formulario?

SI SU NOMBRE DE CAMPO APARECE DENTRO DE UN CAMPO

- 1. En las propiedades de su formulario, asegúrese de que la casilla "Mail Notification" está DESACTIVADA.
- 2. Copie el código mostrado a continuación.

```
global $mosConfig_mailfrom, $mosConfig_fromname, $my;
$this->execPieceByName('ff_InitLib');
$from = ff_getSubmit('email');
$fromname = ff_getSubmit('name');
$recipient = 'your@email.com'; // Change to Your Admin Email Address
// Create the Body format for
use in e-mail foreach ($this-
>maildata as $data) {
if ($data[_FF_DATA_TYPE] != 'Hidden Input') {
$body .= $data[_FF_DATA_TITLE].": ".$data[_FF_DATA_VALUE].nl();
}
```

}

```
$this->sendMail($from, $fromname, $recipient, $body); // This line
actually emails the form.
```

#### 3. Haga los cambios necesarios en el código - ¡IMPORTANTE!

El código anterior asume que el elemento "NAME" del formulario se llama actualmente "name" (sin comillas) en el campo NAME debajo de Label, así como que el elemento "Email" se llama "email" (sin comillas) situado debajo del elemento Label en el formulario actual. Recuerde también cambiar 'youradminemail@yourdomain.com' en la última línea de código por su dirección actual de email de administrador.

- Una vez haya editado y copiado el código vaya a Form Properties > Advanced Tab, y haga clic en el enlace "More Options".
- 5. Vaya a la pestaña SUBMIT PIECES, sección END SUBMIT, y haga clic en la opción CUSTOM. Esto abrirá una área de texto en la que deberá pegar el texto que ha editado y copiado.
- 6. Haga clic en el icono SAVE en la parte inferior de la ventana para guardar el código que acaba de añadir.
- 7. Una vez vuelva al formulario, haga clic en el icono SAVE situado en la parte superior izquierda de la pantalla para así guardar los cambios hechos en el formulario.
- 8. Pruebe su formulario para ver si funciona.

### SI SU CAMPO NOMBRE ESTÁ DIVIDIDO EN NOMBRE Y APELLIDO

Si tiene su campo de nombre dividido en dos campos - nombre y apellido , deberá cambiar ligeramente el código. En tal caso, haga lo siguiente:

- 1. En las propiedades de su formulario, asegúrese de que la casilla "Mail Notification" está DESACTIVADA.
- 2. Copie el código mostrado a continuación.

```
global $mosConfig_mailfrom, $mosConfig_fromname, $my;
$this->execPieceByName('ff_InitLib');
$from = ff_getSubmit('email');
$fromname = ff_getSubmit('fname').' '.ff_getSubmit('lname');
$recipient = 'your@email.com'; // Change to Your Admin Email Adress
// Create the Body format for use in e-mail
foreach ($this->maildata as $data) {
    if ($data[_FF_DATA_TYPE] != 'Hidden Input') {
      $body .= $data[_FF_DATA_TITLE].":
    ".$data[_FF_DATA_VALUE].nl();
      }
    }
    $this->sendMail($from, $fromname, $recipient, $body); // This
    line actually emails the form.
```

3. Haga los cambios necesarios en el código

ATENCIÓN: El código anterior asume que el elemento "First name" del formulario se llama actualmente "fname" (sin comillas) en el campo NAME debajo de Label, así como que el elemento "Last Name" se llama "Iname" (sin comillas) situado debajo del elemento Label en el formulario actual. Recuerde también cambiar 'vouradminemail@vourdomain.com' en la última línea de código por su dirección actual de email de administrador.

- Una vez haya editado y copiado el código vaya a Form Properties > Advanced Tab, y haga clic en el enlace "More Options".
- 5. Vaya a la pestaña SUBMIT PIECES, sección END SUBMIT, y haga clic en la opción CUSTOM. Esto abrirá una área de texto en la que deberá pegar el texto que ha editado y copiado.
- 6. Haga clic en el icono SAVE de la parte inferior de la ventana para guardar el código que acaba de añadir.
- 7. Una vez vuelva al formulario, haga clic en el icono SAVE situado en la parte superior izquierda de la pantalla para así guardar los cambios hechos en el formulario.
- 8. Pruebe su formulario para ver si funciona.

Me parece bien, pero quiero enviar mi formulario a los correos de distintos administradores. ¿Puedo hacer esto?

Sí, se puede. Simplemente reemplace la última línea de código por:

```
$this->sendMail($from, $fromname, "yourAdminl@email.com",
$subject, $body); // This line actually emails the form.
$this->sendMail($from, $fromname, "yourAdmin2@email.com",
$subject, $body); // This line actually emails the form.
$this->sendMail($from, $fromname, "yourAdmin3@email.com", $subject,
$body); // This line actually emails the form.
```

(Puede añadirse tantas veces como se necesite para enviarlo a tantas direcciones email como precise)

## 27. Solucionar Timestamp en la carga de archivos

# Cuando se están subiendo archivos, el timestamp aparece en la extensión. ¿Hay alguna forma de que aparezca después del nombre de archivo?

Este código añadirá la fecha antes del nombre de archivo y mantiene intacta la extensión.

En la compilación 730 y posteriores, abra el siguiente archivo:

## /components/com\_breezingforms/facileforms.process.php

Busque:

línea 3821 (normal upload)

```
$path = $baseDir.'/'.$userfile_name;
if ($timestamp) $path .= '.'.date('YmdHis');
if (file_exists($path)) {
$rnd = md5( mt_rand(0, mt_getrandmax()) );
$path = $baseDir.'/'.$rnd.' '.$userfile name;
```

```
if ($timestamp) $path .= '.'.date('YmdHis');
if (file_exists($path)) {
   $this->status = _FF_STATUS_UPLOAD_FAILED;
   $this->message =
  BFText::_('PROCESS_FILEEXISTS');
   return '';
  }
} // if
```

Reemplazar por:

```
if ($timestamp) $time_path = date('YmdHis')."_";
   $path = $baseDir.'/'.$time_path.$userfile_name;
   if (file_exists($path)) {
      $this->status = _FF_STATUS_UPLOAD_FAILED;
      $this->message = BFText::_('PROCESS_FILEEXISTS');
   return '';
} // if
```

A continuación, busque:

```
línea 3916 (upload con flash)
  $path = $baseDir.'/'.$userfile_name;
  if ($row->flag1) $path .= '.'.date('YmdHis');
  if (file_exists($path)) {
    $rnd = md5( mt_rand(0, mt_getrandmax()) );
    $path = $baseDir.'/'.$rnd.'_'.$userfile_name;
    if ($row->flag1) $path .= '.'.date('YmdHis');
    if (file_exists($path)) {
      $this->status = _FF_STATUS_UPLOAD_FAILED;
      $this->message =
BFText::_('PROCESS_FILEEXISTS');
    return '';
    }
} // if
```

Reemplazar por:

```
if ($row->flag1) $time_path = date('YmdHis')."_";
   $path = $baseDir.'/'.$time_path.$userfile_name;
   if (file_exists($path)) {
      $this->status = _FF_STATUS_UPLOAD_FAILED;
      $this->message =
BFText::_('PROCESS_FILEEXISTS');
   return '';
} // if
```

¡Muchas gracias a Stefan Mortelman por contribuir con el código!

# 28. "Next Page" no lleva al inicio de la página

# Cuando pulso sobre el botón "next page" no me devuelve al inicio de la página. ¿Cómo puedo solucionar esto?

Vaya a Components > BreezingForms > Manage Scripts. Haga clic en Validate y Next Page. Añada self.scrollTo(0,0); en la parte final de la función, justo antes de } // ff\_validate\_nextpage line.

El script ahora debería ser algo como:

```
function ff_validate_nextpage(element, action)
{
    if(typeof bfUseErrorAlerts != 'undefined'){
     $jq(".bfErrorMessage").html('');
     $jq(".bfErrorMessage").css("display","none");
    }
    error = ff_validation(ff_currentpage);
    if (error != '') {
        if (typeof bfUseErrorAlerts == 'undefined'){
            alert(error);
        } else {
            bfShowErrors(error);
        }
    }
}
```

```
}
ff_validationFocus('');
} else
ff_switchpage(ff_currentpage+1);
self.scrollTo(0,0);
} // ff_validate_nextpage
```

Debería realizar el mismo cambio en los otros scripts para proveer de fluidez a la navegación, concretamente con:

```
- Next Page (ff_nextpage)
```

- Previous Page (ff\_previouspage)

# 29. Pantalla en blanco ¿cómo solucionarlo?

# Obtengo una página en blanco en mi front end cuando intento enviar mis formularios. ¿Cómo puedo solucionarlo?

Aquí se le ofrecen algunas soluciones potenciales para solucionar este asunto:

1. El componente macro The RokCandy arruina la funcionalidad de otros componentes a menos que vaya su configuración Component>RokCandy y desactive todos los macros "Basic" (hay unos seis). Puede quitar todos las invalidaciones (overrides) especiales activas de la plantilla, pues sólo se aplican a las plantillas RT, evitando así que ensucien cualquier otra cosa. Una vez realizado esto, pueden verse los formularios sin problemas.

(¡Gracias a Kelly por compartir su solución!)

Desde que One.com actualizó PHP hemos tenido algunos problemas de pantalla en blanco. Hemos encontrado una solución que funciona. Si ha tenido este problema y tiene un servicio de hosting contratado con One.com, intente configurar el correo correo electrónico de Joomla de la siguiente manera:

## Mailer: SMTP-Server

Email: <u>miemail@email.com</u> (reemplace esta dirección por la suya) From: nombre de la página web (el nombre que quiere tener en el campo FROM) Sendmail pad: /usr/sbin/sendmail

SMTP authentication: No

SMTP security: ninguno

SMTP port: 25

SMTP username: vacío

SMTP password: vacío

SMTP host: mailout.one.com

(¡Gracias a Erik por compartir su solución!)

# 30. Select-Lists para enviar emails a distintas direcciones

### ¿Es posible enviar emails a diferentes departamentos, dependiendo de lo que seleccione el usuario?

Sí, se puede.

En el QuickMode, pestaña Advanced en el elemento Select-List, hay una casilla de activación para "Mailback". Si la activa, los valores de los items de la lista de selección se usarán como direcciones de email donde se enviará el "Form record received" (recepción del formulario guardado).

La lista debería verse de la siguiente forma:

<u>0;rrhh;rrhh@suempresa.com</u>

<u>0;Informacion;info@suempresa.com</u>

0;ventas;ventas@suempresa.com

Si tiene activo un plugin de encubrimiento, asegúrese de situarlo DEBAJO del plugin de BreezingForms, porque en caso contrario no funcionará correctamente.

## 31. Cómo mostrar el formulario en su página

### Bien, he creado un formulario. ¿Ahora qué hago? ¿Cómo puedo publicarlo en mi sitio web?

Hay tres formas de poner los formularios en una página web:

 Vincularlo directamente via Menu. Haga clic en Menus > Main Menu (o el menú en que quiere que aparezca), y haga clic en Nuevo (New). Elija BreezingForms como tipo de menú y haga clic en 'Add a Form' (añadir un formulario) entre las opciones mostradas. Entonces será llevado a la pantalla de menú.

En la sección de parámetros, introduzca el nombre del formulario EXACTAMENTE IGUAL (teniendo en cuenta mayúsculas y minúsculas) de como se muestra en la columna NAME de la pantalla Manage Forms. Rellene el resto de campos obligatorios y guarde los canvios (SAVE).

2. Instale y active el plugin BreezingForms e incluya el formulario en un artículo. Para las instrucciones, véase:

Instalación del plugin:

http://www.crosstec.de/support/index.php?pid=knowledgebase&cmd=viewentclient&id=23

Insertar un formulario en un artículo:

http://www.crosstec.de/support/index.php?pid=knowledgebase&cmd=viewentclient&id=74

3. Mostrar el formulario en una posición del módulo. Para hacer esto, instale y active el módulo BreezingForms, y después vaya a Extensions > Module Manager y haga clic en NEW. Seleccione "BreezingForms" y haga clic en "siguiente" (next). En la sección de parámetros, introduzca el nombre del formulario EXACTAMENTE IGUAL (teniendo en cuenta mayúsculas y minúsculas) de como se muestra en la columna NAME de la pantalla Manage Forms. Rellene el resto de campos obligatorios y guarde los canbios (SAVE)

# 32. Como usar el botón Submit (enviar)

## ¿Cómo puedo hacer que el botón Submit (enviar) funcione usando QuickMode?

Si está usando el QuickMode y el botón Submit se usa simplemente para avanzar en el formulario hasta la página de agradecimiento

y enviar los datos del formulario, lo que necesita hacer es:

- 1. En las propiedades del formulario, active la casilla de la opción "Last page is a thank you page".
- 2. Asegúrese de que la opción "Include submit button" está en la posición YES.
- 3. Asegúrese de que la opción "page include" está en la posición YES.
- Haga clic en el botón SAVE PROPERTIES en la pantalla Form Properties para cambiar los cambios que ha hecho en las propiedades del formulario. (ambos aparecen en la parte superior e inferior de la ventana)
- 5. Añada los elementos del formulario que precise en la primera pantalla del formulario.
- Cree una nueva página (Página 2) e introduzca un mensaje de agradecimiento en la descripción. (puede acceder mediante la opción EDIT junto a la descripción) En este campo puede usar código HTML, incluir imágenes, etc. Después haga clic en SAVE PROPERTIES para guardar los cambios realizados en el texto.
- 7. Haga clic en el icono SAVE situado en la esquina superior izquierda de la pantalla para así guardar el formulario.
- 8. Pruebe el formulario -- ahora debería funcionar.

# 33. Rellenar campos con datos de tabla de BBDD

## ¿Hay alguna forma de llenar los campos desde una tabla de base de datos?

## (Contribución de Erich Haubrich)

Hemos buscado distintas maneras de rellenar los campos de un formulario usando datos de una base de datos cuando un usuario está registrado. Se han montado distintos fragmentos de código para implementarlo. ¡FUNCIONA!

Nota: Se está haciendo en Quick Mode

En este caso, la tabla que se está promocionando pertenece a la dirección de email del usuario - toma la dirección de correo electrónico del usuario actual en la tabla consultada, para después llenar el valor del campo del formulario.

En este ejemplo se rellena el formulario con los teléfonos móvil y fijo del usuario.

## **Before Form Piece**

```
// Tomar info principal del usuario actual
$this->execPieceByName('ff_InitLib');
global $database, $record, $my;
$id = $my->email;
$database->setQuery(" SELECT * FROM jos_[nombre_de_la_tabla] WHERE
email = '$id'");
```

\$row = \$database->loadObjectList();

 $\$  srecord =  $\$  [0];

FORM VALUES (valores del formulario):

Nombre:

```
<?php $user = &JFactory::getUser();return $user->name;?>
```

Email:

```
<?php $user = &JFactory::getUser();return $user->email;?>
```

Teléfono de casa (home phone):

<?php global \$record; return \$record->hphone; ?>

Teléfono móvil (mobile Phone):

<?php global \$record; return \$record->mobile; ?>

Si simplemente se quiere rellenar los campos de nombre y email puede saltarse el Before Form Piece y usar sólo los valores de Nombre e Email.

## 34. Auto-rellenar una lista de selección desde una base de datos

## ¿Es posible rellenar de forma automática una lista de selección desde una base de datos?

Sí, es posible.

Necesitará escribir un 'Before Form Piece' - un pequeño script de PHP que se ejecuta antes de que se cargue el formulario. Una vez allí, puede especificar una declaración SQL, consultar la base de datos e introducir los resultados dentro de su formulario.

Los valores de una lista de selección tienen la forma 0; foo; bar por lo que todo lo que tiene que hacer es construir una cadena dinámica con los valores deseados y después ponerla a disposición de la función mencionada anteriormente. Aquí tiene un ejemplo

Before Form Piece:

```
$this->execPieceByName('ff_InitLib');
$test = "";
for ($i = 0; $i < 10; $i++) {
$test .= "0;Product {$i};value{$i}\n";
}</pre>
```

```
function ff_setSelectList($name, $value)
{
  global $ff_processor;
  for ($r = 0; $r < $ff_processor->rowcount; $r++) {
    $row =& $ff_processor->rows[$r];
    if ($row->name==$name)
        $row->data2 = $value;
    unset($row);
  } // for
} // ff_setSelectList
```

ff\_setSelectList('select1', \$test);

Para usarlo, vaya a las propiedades de su formulario, pestaña 'Advanced'> More options. En la ventana emergente que aparece, seleccione la pestaña 'Form Pieces'. En la sección BEFORE FORM, elija la opción 'Custom'. Pegue allí su script y haga los cambios que sean pertinentes. (probablemente quiera reemplazar el bucle estático 'for' por su consulta SQL).

## 35. Casilla para enviarme una copia

# Quisiera ofrecerle a los usuarios la opción de tener una copia en forma de email, en vez de enviarla automáticamente con la opción de mailback. ¿Puedo hacer esto?

Sí, se puede. Aquí se le muestra como:

- 1. Asegúrese de configurar un elemento textfield para que su usuario pueda introducir su dirección de correo electrónico. Para los propósitos de este ejemplo, en el campo NAME escriba "email".
- 2. Vaya a la pestaña Advanced de su nuevo elemento Email y active la casilla de MAILBACK.
- 3. Haga clic en SAVE PROPERTIES para guardar los cambios realizados en el elemento.
- 4. Antes del botón de envío (submit) y/o la imagen Captcha, cree un nuevo elemento checkbox.
- a) En el campo LABEL, escriba algo como "Enviar copia a mi email".
  - b) En el campo NAME, introduzco un nombre no repetido, como "enviar\_copia\_email".
  - c) En el campo VALUE, introduzca algo como "Copia enviada".
- 5. Vaya a la pestaña Advanced del elemento checkbox y active la casilla de "Only send to corresponding mailback field when checked".
- 6. En el campo "Name of textfield that is marked as mailback," introduzca el NAME que le dio a su elemento Email. (en nuestro ejemplo le hemos llamado "email").
- 7. Haga clic en SAVE PROPERTIES para guardar los cambios realizados en el elemento.
- 8. Haga clic en el icono SAVE situado en la esquina superior izquierda de la pantalla para así guardar el formulario.
- 9. Pruebe el formulario -- ahora debería funcionar.

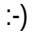

## 36. Pantalla en blanco durante la instalación

# he intentado instalar BreezingForms y cuando he hecho clic en Upload y en instalación me ha aparecido una pantalla en blanco. ¿Qué debería hacer?

El problema para este y otros muchos errores de instalación se debe al tiempo de espera (time-out) de PHP. Esto puede confirmarse observando el tiempo que intenta realizar la instalación sin éxito. Normalmente está configurado en 60 segundos, y a veces el script necesita más tiempo para realizar la instalación.

Para corregirlo, cambie el archivo php.ini para tener:

### max\_execution\_time = 120

### max\_input\_time = 120

(¡gracias a Andy500 por este gran consejo!)

# 37. Error: \$jq is not defined

# Mi formulario multi-página no avanza a la página siguiente. Cuando consulto la consola de errores de Firefox veo este mensaje: Error: \$jq is not defined. ¿Qué debería hacer?

Para solucionarlo necesita reinstalar la librería de scripts. Para ello siga los siguientes pasos:

- 1. Vaya a Components > BreezingForms > Configuration
- 2. Haga clic en PACKAGE INSTALLER situado en la parte inferior de la pantalla.
- 3. Busque en la lista el elemento stdlib.english y active la cajita situada a su izquierda.
- 4. Haga clic en el icono UNINSTALL PACKAGES situado en la esquina superior izquierda de la pantalla.
- 5. Aparecerá una alerta preguntándole si realmente quiere desinstalar el paquete. Bueno... ;sea valiente! ;Hágalo! :-) Ahora se le llevará de vuelta a la pantalla PACKAGE INSTALLER.
- 6. Descomprima el archivo zip y guarde el archivo stdlib.english.xml adjunto en su disco duro.
- 7. Ahora reinstalaremos el paquete. Por defecto, la opción UPLOAD PACKAGE FILE
- 1. FROM CLIENT & INSTALL debe estar seleccionada.
- Busque el directorio de su disco duro donde ha guardado el archivo xml y selecciónelo.
   Tras seleccionar el archivo haga clic en OPEN (abrir) o haga doble clic, apareciendo en el campo del nombre de archivo.
- 9. Haga clic en el icono INSTALL PACKAGES situado en la esquina superior izquierda de la pantalla.
- 10. Entonces sele redireccionará a la pantalla del estado de instalación del paquete. Haga clic sobre el icono CONTINUE situado en la parte inferior de la pantalla.
- 11. Una vez completa esta tarea vaya a la sección MANAGE FORMS y vuelva a abrir su formulario.
- 12. Una vez abierto, haga clic en el icono SAVE situado en la esquina superior izquierda de la pantalla.

Pruebe ahora su formulario. Debería avanzar correctamente sobre las distintas páginas.

Haga clic <u>aquí</u> para descargar

# 38. Error: Too Much Recursion

# Mi formulario multi-página no avanza a la página siguiente. Cuando consulto la consola de errores de Firefox veo este mensaje: Error: Too Much Recursion. ¿Qué debería hacer?

Para solucionarlo necesita reinstalar la librería de scripts. Para ello siga los siguientes pasos:

- 1. Vaya a Components > BreezingForms > Configuration
- 2. Haga clic en PACKAGE INSTALLER situado en la parte inferior de la pantalla.
- 3. Busque en la lista el elemento stdlib.english y active la cajita situada a su izquierda.
- 4. Haga clic en el icono UNINSTALL PACKAGES situado en la esquina superior izquierda de la pantalla.
- 5. Aparecerá una alerta preguntándole si realmente quiere desinstalar el paquete. Está bien... ¡sea valiente! ¡Hágalo! :-) Ahora se le llevará de vuelta a la pantalla PACKAGE INSTALLER.
- 6. Descomprima el archivo zip adjunto y quarde el archivo stdlib.english.xml adjunto
- Ahora reinstalaremos el paquete. Por defecto, la opción UPLOAD PACKAGE FILE PACKAGE FILE FROM CLIENT & INSTALL debe estar seleccionada.
- Busque el directorio de su disco duro donde ha guardado el archivo xml y selecciónelo.
   Tras seleccionar el archivo haga clic en OPEN (abrir) o haga doble clic, apareciendo en el campo del nombre de archivo.
- 9. Haga clic en el icono INSTALL PACKAGES situado en la esquina superior izquierda de la pantalla.
- 10. Entonces se le redireccionará a la pantalla del estado de instalación del paquete. Haga clic sobre el icono CONTINUE situado en la parte inferior de la pantalla.
- 11. Una vez completa esta tarea vaya a la sección MANAGE FORMS y vuelva a abrir su formulario.
- 12. Una vez abierto, haga clic en el icono SAVE situado en la esquina superior izquierda de la pantalla.

Pruebe ahora su formulario. Debería avanzar correctamente sobre las distintas páginas.

Haga clic <u>aquí</u> para descargar

## 39. Suma total / cálculos con los campos de verificación:

Tengo muchas casillas de verificación (checkbox) y necesito mostrar la suma total de el número de casillas seleccionadas. ¿Cómo puedo hacerlo?

- 1. Cree un formulario usando QuickMode
- 2. Añada sus campos Checkbox
- 3.

|    | Guía de usuario                     | Crosstec/Breezing Forms                                                                                                    |  |
|----|-------------------------------------|----------------------------------------------------------------------------------------------------|--|
| a. |                                     | bre de etiqueta (LABEL) de quiera, pero asegúrese de que el nombre (NAME) sea sencillo.                                                                                                    |  |
|    | De<br>le b.<br>el par<br>no C.<br>m | Para este sencillo ejemplo lo nombres son d11, d12, d13, d14, d16, d18 y d1o.<br>Deles un valor (VALUE) número, como por ejemplo el precio de un producto en dólares. Los valores<br>a este ejemplo son 35.00, 35.00, 35.00, 35.00, 45.00, 55.00, and 70.00.<br>Para cada Checkbox haga clic en la pestaña ADVANCED y cree un evento ACTIONSCRIPT<br>seleccionando la opción CUSTOM y active la opción CLICK. Dentro del marco de código<br>introduzca el siguiente código: |  |
|    | function f<br>ff_amounto            | <pre>inction ff_d12_action(element,action) {</pre>                                                                                                    |  |

}

Asegúrese de cambiar el título para señalar al NAME asignado en el Checkbox actual. Así, para la casilla d12 debería ser así:

Código:

```
function ff_d12_action(element,action) {
  ff_amountowing_action(element,action);
}
```

y así sucesivamente.

¡Asegúrese de guardar los cambios después de crear cada campo haciendo click sobre SAVE PROPERTIES!

4.

- a. Cree un campo de texto (Textfield) con el NAME "amountowing" y un VALUE igual a 0.
- b. En la pestaña ADVANCED active la opción READ ONLY para que la gente no pueda alterar el resultado de la suma.
- c. En la sección ACTIONSCRIPT seleccione la opción CUSTOM. No necesita hacer clic en ninguna casilla de verificación, ya que este script se ejecuta desde las casillas de verificación de su formulario (las que se han creado en el paso 2).
- d. Añada lo siguiente en el campo del código:

```
function ff_amountowing_action(element,action)
{
    ff_getElementByName('amountowing').value = 0;
    if (ff_getElementByName('d11').checked)
    {
        ff getElementByName('amountowing').value =
```
```
Number(ff getElementByName('d11').value);
  }
  if (ff getElementByName('d12').checked)
   {
  ff getElementByName('amountowing').value =
Number(ff getElementByName(' amountowing').value) +
Number(ff getElementByName('d12').value);
  }
  if (ff getElementByName('d13').checked)
{
ff getElementByName('amountowing').value =
Number(ff getElementByName('
amountowing').value) + Number(ff getElementByName('d13').value);
}
if (ff getElementByName('d14').checked)
{
ff getElementByName('amountowing').value =
Number(ff getElementByName('
amountowing').value) + Number(ff getElementByName('d14').value);
}
if (ff getElementByName('d16').checked)
{
ff getElementByName('amountowing').value =
Number(ff getElementByName('amountowing').value) +
Number(ff getElementByName('d16').value);
}
if (ff getElementByName('d18').checked)
{
ff getElementByName('amountowing').value =
Number(ff getElementByName('
amountowing').value) + Number(ff getElementByName('d18').value);
}
if (ff getElementByName('d1o').checked)
{
ff getElementByName('amountowing').value =
Number(ff getElementByName('
amountowing').value) + Number(ff getElementByName('dlo').value);
```

} }

¡Tenga en cuenta que para ver todo el código tiene que desplazarse a través del marco! Usted puede simplemente copiar y pegar el código dentro del marco.

> Modifique el código para sustituir los nombres que usted haya usado en el paso 2. Si ha usado los nombres del ejemplo (d11, d12, d13, d14, d16, d18 y d10) entonces funcionará tal como está.

Ahora guarde las nuevas propiedades, guarde el formulario y publíguelo. Al hacer clic en las casillas de verificación, la suma total se actualizará en el campo de texto.

(¡Gracias a DavidLGCrawford pro esta solución!)

#### 40. Inyectar archivos CSS dentro de un formulario

#### ¿Puedo invocar una hoja de estilo en mi formulario? ¿o a una nueva que yo haya creado?

Sí, se puede.

Para hacerlo, puede tomar como referencia el link referente a la inclusión de una piece BEFORE FORM.

Form Properties > Advanced Tab > More Options Link > Form Pieces

En la sección BEFORE FORM, haga clic sobre el botón CUSTOM y añada el siguiente código:

```
JFactory::getDocument() ->addStyleSheet( JURI::root() . 'PATH-TOCSS'
```

);

Después haga clic sobre el icono SAVE situado en la parte inferior de la pantalla y, una vez situado en la pantalla de propiedades del formulario, haga clic sobre el icono SAVE situado en la esquina superior izquierda de la pantalla.

### 41. Lista desplegable

#### ¿Cómo puedo crear una lista desplegable?

Una lista desplegable en BreezingForms se ha definido como un elemento SELECT-LIST. En QuickMode, añada un elemento Select-List a su formulario. En el campo 'List' verá:

### 0;Title 1;value1 0;Title 2;value2

El '0' indica a BreezingForms que no seleccione el campo (si quisiera que se seleccione durante la carga del formulario, póngalo a '1').

'Title' es la etiqueta que se mostrará en la caja desplegable.

'Value' es lo que se guardará en la base de datos y/o se enviará en el mensaje mediante correo electrónico.

Digamos que quiere añadir 'Por favor, elija' o 'Seleccione' en el primer elemento que se muestra. Para hacer esto, añada una línea extra antes de sus valores actuales:

```
0;Por favor, seleccione;
0;Title 1;value1
0;Title 2;value2
0;Title 3;value3
```

Puede observar que no hay ningún valor ('value') asignado a este nuevo elemento. Eso es así porque si usted desea crear una regla de validación para forzar a que el usuario realice una selección, su fila 'Por favor, seleccione' no se tendrá en cuenta como una selección.

Para validar tendrá que elegir la opción is FF::ff\_valuenotempty.

#### 42. Añadir enlaces a las etiquetas

Quiero añadir un enlace a mi etiqueta de casilla de verificación, de modo que mis visitantes puedan hacer clic en el link y ver nuestros términos y condiciones antes de activar la validación. ¿Cómo puedo hacerlo?

En la versión 1.7.3 de BreezingForms, compilación 740 y posteriores, puede usar HTML básico en el campo LABEL del QuickMode. Simplemente cree un elemento checkbox e introducir algo como lo siguiente en el campo Label: Estoy de acuerdo con los <a href=<u>http://mysite.com/terms.html</u> <u>target="\_blank">Términos</u> y condiciones</a>

Haga clic en SAVE PROPERTIES para guardar los cambios realizados en el elemento, y después haga clic sobre el icono SAVE situado en la esquina superior izquierda de la pantalla.

```
_____
```

En la versioón 1.7.2 e inferiores, el campo Laber no soporta hipervínculos.

Lo que puede hacer es crear una sección (con propiedades: normal, 'all in a row') que contenga otras dos secciones anidadas (cada una con propiedades: normal, 'wrap after each element).

En la primera elección (que será la que esté en la parte izquierda) puede añadir el texto con el hipervínculo haciendo clic en el enlace EDIT en propiedades. Después haga clic en SAVE, situado en la parte inferior de la pantalla para guardar el texto, y después haga clic en SAVE PROPERTIES para guardar el elemento de página.

En la segunda sección (la de la parte de la derecha) puede añadir un elemento checkbox. En la pestaña Advanced, active la casilla HIDE LABEL, mostrando así solo la casilla de verificación. haga clic en SAVE

PROPERTIES para guardar los cambios realizados en el elemento checkbox.

¡No olvide hacer clic en el icono SAVE situado en la parte superior izquierda de la pantalla para así guardar los cambios hechos en el formulario!

### 43. Exportar PDF - ordenar formulario

# Cuando exporto a un documento PDF en el back-end, los campos aparecen en orden alfabético. necesito que aparezcan en el mismo orden en el que aparecen en el formulario. ¿Cómo puedo hacerlo?

Por razones técnicas no es posible hacer que aparezcan los campos en el mismo orden que en el formulario.

Esto es debido al hecho de que la misma función de exportar se usa para TODOS los formularios guardados en su sistema. Por este motivo no hay otra forma de manipular la información que no sea en orden alfabético.

Usted podría ser capaz de encontrar un macro para EXCEL en internet que pueda ayudarle a reordenar los campos según sus deseos.

### 44. Exportar formulario como PDF al email del administrador

# ¿Hay alguna forma de exportar el formulario como documento PDF para enviarlo al correo electrónico del administrador?

Sí, puede hacerlo. Vaya a las propiedades de su formulario > Advanced tab > More Options. En el desplegable 'Attachment' situado en la parte inferior, seleccione la opción PDF. También puede elegir o no el introducir los valores del formulario en la base de datos, así como la opción de enviar los valores de campos no-vacíos.

Una vez haga realizado los cambios que haya requerido, haga clic en el icono SAVE de la esquina inferior derecha de la pantalla para guardar las propiedades del formulario. Entonces se le redireccionará a la pantalla de propiedades del formulario. Haga clic en el icono SAVE situado en la esquina superior izquierda de la pantalla para así guardar el formulario.

#### 45. Abreviaciones de los estados de USA - Select-list

# Necesito poner todos los estados de EE.UU en una lista de selección de mi formulario. ¿Tienen una copia de ella que pueda usar sin tener que escribir la lista al completo?

Sí. Cree su elemento select-list y luego, en el campo LIST, introduzca el siguiente código:

| 0.5 | latada. |           |
|-----|---------|-----------|
| 0;E | istauo; | 0; AZ; AZ |
| 0;  | AK;AK   | 0;CA;CA   |
| 0;  | AL;AL   | 0;CO;CO   |
| 0;  | AR;AR   |           |

| 0;CT;CT   | 0;MS;MS   |
|-----------|-----------|
| 0;DC;DC   | 0;MT;MT   |
| 0;DE;DE   | 0;NC;NC   |
| O;FL;FL   | 0;ND;ND   |
| 0;GA;GA   | 0;NE;NE   |
| 0;HI;HI   | 0; NH; NH |
| 0;IA;IA   | 0;NJ;NJ   |
| 0;ID;ID   | 0; NM; NM |
| O;IL;IL   | 0;NV;NV   |
| O;IN;IN   | 0; NY; NY |
| 0;KS;KS   | 0;OH;OH   |
| 0;KY;KY   | 0; OK; OK |
| 0;LA;LA   | 0;OR;OR   |
| 0;MA;MA   | 0; PA; PA |
| 0;MD;MD   | 0;RI;RI   |
| 0;ME;ME   | 0;SC;SC   |
| O;MI;MI   | 0;SD;SD   |
| 0; MN; MN | 0;TN;TN   |
| 0;M0;M0   | 0;TX;TX   |
|           | 0;UT;UT   |
|           | 0;VA;VA   |
|           | 0;VT;VT   |
|           | 0;WA;WA   |
|           | O;WI;WI   |
|           | 0;WV;WV   |
|           | 0;WY;WY   |

# 46. Capturar la URL de la página desde la que se envió el formulario

Queremos rastrar en cual de nuestras páginas se cumplimenta el formulario por parte de los visitantes. ¿Hay alguna forma de capturar y guardar la URL desde donde se envía el formulario?

Sí, la hay.

Primero cree un campo oculto en su formulario con las siguientes propiedades:

Type: hidden input

Label: URL de referencia (o como quiera llamarla)

#### Name: page

Haga clic en SAVE PROPERTIES para guardar los cambios, y después haga clic sobre el icono SAVE situado en la esquina superior izquierda de la pantalla para guardar el nuevo elemento.

Después, dentro de las propiedades del formulario, vaya a Advanced > More Options. Haga clic en la pestaña FORM PIECES situada en la parte superior.

En la primera sección (BEFORE FORM), haga clic sobre el botón CUSTOM. En el campo que se abrirá en la parte inferior, introduzca este código:

```
$pageURL = 'http';
if ($_SERVER["HTTPS"] == "on") {$pageURL .= "s";}
$pageURL .= "://";
if ($_SERVER["SERVER_PORT"] != "80") {
$pageURL .= $_SERVER["SERVER_NAME"].":".$_SERVER["SERVER_PORT"
].$_SERVER["REQUEST_URI"];
} else {
$pageURL .= $_SERVER["SERVER_NAME"].$_SERVER["REQUEST_URI"];
}
$this->execPieceByName('ff_InitLib');
ff_setValue('page', $pageURL); // 'page' es el nombre del campo
oculto
```

Haga clic en el icono SAVE situado en la esquina superior izquierda de la pantalla para así guardar el código introducido.

Una vez vuelva al formulario, haga clic en el icono SAVE situado en la parte superior izquierda de la pantalla para así guardar los cambios hechos en el formulario.

#### Calendario: Como insertar la fecha actual

¿Cómo puedo insertar la fecha actual en el campo de calendario? Introduzca este código en el campo VALUE del

elemento calendario

<?php return date("m/d/Y") ?>

Si quiere que este no sea editable, active la casilla READ ONLY en la pestaña Advanced. También podría usar este código en un campo oculto.

[¿Gracias a Erich Haubrich por la contribución!]

## 47. Eliminar el botón de volver en formularios multipágina

No quiero que los usuarios de mi web pueda retroceder dentro del formulario. ¿Hay alguna manera de eliminar el botón de volver (back button)?

Sí, puede hacerlo.

Primero, en las propiedades de su formulario, cambie los ajustes como se le muestra a continuación:

Include Submit Button: NO

Paging Include: NO

(si la última página es una de agradecimiento, puede mantener activa esta casilla, pero deje el Paging Include configurado en NO)

Después haga clic en SAVE PROPERTIES para guardar el elemento.

Ahora vaya a la primera página de su formulario. Cree un nuevo elemento de la siguiente manera:

Type: Submit button

Label: Next Page

Name: paginaSiguiente1 (o como quiera llamarla)

Value: Next Page

Después vaya a la pestaña ADVANCED, sección ACTIONSCRIPT, y haga lo siguiente:

Type: Library

Actions: Click (checkmark)

Script: FF::ff\_validate\_nextpage

Después haga clic en SAVE PROPERTIES para guardar el elemento.

Haga esto para cada página EXCEPTO en la que se vaya a colocar el botón de enviar (submit), y también en su página de agradecmiento, en caso de tenerla.

En la página que llevará el botón de enviar, cree un nuevo elemento con las siguientes propiedades:

Type: Submit button

Label: Submit

Name: submit (o como quiera llamarlot)

Value: Submit

Después vaya a la pestaña ADVANCED, sección ACTIONSCRIPT, y haga lo siguiente:

Type: Library

Actions: Click (checkmark)

<u>Script:</u> FF::ff\_validate\_submit

Después haga clic en SAVE PROPERTIES para guardar el elemento.

Una vez que se hayan creado sus botones, haga clic en el icono SAVE situado en la parte superior izquierda de la pantalla para así guardar los cambios hechos en el formulario.

Es probable que quiera realizar algunos ajustes CSS en su botón SUBMIT (enviar) para determinar la localización del mismo, pero sea como fuere, el botón realizará la función deseada.

:-)

### 48. Capturar el título de la página en los detalles del formulario

Tengo mi formulario configurado en un módulo. Quisiera guardar el título de la página en la que los usuarios completan el formulario.

Para capturar la localización de página, cree un nuevo elemento del tipo HIDDEN IMPUT. Para este ejemplo, llamaremos al elemento PageTitle. El campo Value del elemento debe estar vacío.

Haga clic en SAVE PROPERTIES para guardar los cambios realizados en el elemento, y después haga clic sobre el icono SAVE situado en la esquina superior izquierda de la pantalla.

Vaya a las propiedades de su formulario > Advanced tab > More Options > Scripts. En la sección INITIALITATION SCRIPT), haga clic sobre el botón CUSTOM. Después haga clic sobre el texto "Create code framework". Aparecerá un mensaje emergente diciendo:

Create code framework for init now? (Existing code will be appended), haga clic en Ok.

Aparecerá una pequeña área de texto con un código semejante al siguiente:

```
function ff_YourFormName_init()
{
} // ff YourFormName init
```

En la línea inmediatamente posterior a la primera llave abierta -- { -- añada el siguiente código:

```
.ff_getElementByName('PageTitle').value =
```

```
window.parent.document.title;
```

De modo que el código resultante será semejante a:

```
function ff_YourFormName_init()
{
    ff_getElementByName('PageTitle').value =
window.parent.document.title;
} // ff YourFormName init
```

Nota: Si su elemento oculto tiene un nombrediferente a PageTitle, deberá cambiarlo dentro del código propuesto.

Haga clic en el botón SAVE para guardar los cambios realizados en el script, y después haga clic sobre el icono SAVE situado en la esquina superior izquierda de la pantalla.

### 49. Cambiar el título del email mostrado por defecto

# ¿Hay alguna manera de cambiar el título en la dirección email? Ahora mismo puede leerse "Form record received".

Vaya a las propiedades de su formulario > Advanced tab > More Options. En esta pantalla, cerca de la parte inferior, debería ver un campo donde puede introducirse un título personalizado para el email (Custom Email subject). Escriba aquí el título deseado y haga clic en en botón SAVE. Cuando se le devuelva a la pantalla de propiedades, haga clic en SAVE PROPERTIES, y posteriormente en el botón SAVE de la esquina superior derecha.

Esta solución debe funcionar. :-)

### 50. Reducir el espacio entre la etiqueta y el campo

#### ¿Cómo puedo cambiar la distancia del espacio entre la etiqueta del formulario y el campo de datos?

```
Busque su archivo theme.css. En la compilación 730 y posteriores, este está localizado en: /media/breezingforms/themes/*THEME_NAME*/theme.css
```

En la compilación 729 y anteriores, este está localizado en: /components/com\_facileforms/themes/guickmode/\*THEME\_NAME\*/theme.css

Busque:

```
.bfQuickMode .bfInline .bfLabelLeft .bfElementGroupNoWrap
input[type='text'] {
width: 48%;
}
```

Puede cambiar este porcentaje en la cantidad que quiera. (He cambiado el ancho de mis formularios a un 22% para que tengan una apariencia mejor. Sus gustos pueden ser distintos...)

Parece que sólo el Classic Mode soporta Joomfish. ¿Cómo puedo traducir mis formularios QuickMode y EasyMode a diferentes idiomas?

1. Cree un formulario de referencia en inglés.

2. Haga una copia del formulario de referencia para cada uno de los lenguajes que necesite, dándole a cada copia un nombre único. (por ejemplo, "myFormFR" or "myFormSP")

3. Traduzca todos los elementos del formulario

4. Publique el formulario de referencia como un menú normal de BreezingForms.

5. Traduzca el elemento de menú publicado con Joomfish, usando en el campo formname (nombre de formulario) el nombre único indicado anteriormente ("myFormFR" o "myFormSP").

Verá que es mucho más rápido y menos estresante que usando Joomfish.

### 51. Traducir formularios a otros idiomas

# Parece que sólo el Classic Mode soporta Joomfish. ¿Cómo puedo traducir mis formularios QuickMode y EasyMode a otros idiomas?

1. Cree un formulario de referencia en inglés.

2. Haga una copia del formulario de referencia para cada uno de los lenguajes que necesite, dándole a cada copia un nombre único (por ejemplo, "myFormFR" or "myFormSP").

- 3. Traduzca todos los elementos del formulario.
- 4. Publique el formulario de referencia como un menú normal de BreezingForms.
- 5. Traduzca el elemento de menú publicado con Joomfish, usando en el campo formname (nombre de formulario) el nombre único indicado anteriormente ("myFormFR" o "myFormSP").

Verá que es mucho más rápido y menos estresante que usando Joomfish.

### 52. ¿Cómo puedo crear una menú oculto?

# Necesito publicar un artículo en mi página web, pero no quiero mostrarlo en el menú. ¿Hay alguna manera de hacer esto?

Sí, la hay.

Vaya a Menus > Menu Manager y haga clic en el icono NEW situado en la esquina superior izquierda de la pantalla. Introduzca la siguiente información en la pantalla resultante:

<u>Unique Name:</u> oculto (o invisible, o como quiera llamarlo - debe ser una única palabra sin espacios ni caracteres especiales)

Title: Menu Oculto (o Menu Invisible, o como quiera llamarlo) Description: Introduzca

una frase que lo describa

Module Title: Déjelo en blanco.

Cuando haya vuelto a la pantalla del Menu Manager, tome nota de la ID asignada a su menú oculto (la ID debería estar en la última columna de la derecha).

Ahora, cuando pase por encima de la pestaña MENUS situada en la parte superior de la pantalla de Joomla, debería ver su menú oculto indexado allí. Haga clic sobre él y haga clic en el icono NEW situado en la esquina superior izquierda de la pantalla.

Seleccione el Menu Type en la caja de diálogo que aparece: Articles > Article Layout.

En los parámetros de la parte derecha, seleccione el artículo que quiere poner en el menú oculto.

Asegúrese de que el display del campo muestra el menú oculto. Rellene el resto de campos como mejor convenga, y después haga clic en el icono SAVE de la esquina superior izquierda de la pantalla.

Cuando haya vuelto a la pantalla del Menu Manager, tome nota de la ID asignada a su nuevo elemento del menú.

Use el siguiente formato para crear un enlace al artículo:

http://yourdomain.com/index.php?
option=com\_content&view=article&id=xx&Itemid=yy

Cambie las xx por el número ID del artículo que quiere enlazar y yy por por el número ID asignado a su menu oculto.

Ahora pruebe la URL para asegurarse de que funciona.

#### VINCULAR UN FORMULARIO A UN MENÚ OCULTO

Si quiere vincular un formulario BreezingForms directamente con un menú oculto, cree un menú oculto como se le ha mostrado anteriormente. Busque el menú oculto en desplegable de menús. Haga clic sobre él y haga clic en el icono NEW situado en la esquina superior izquierda de la pantalla.

Seleccione el Menu Type en la caja de diálogo que aparece: BreezingForms. En la sección de parámetros, introduzca el nombre del formulario EXACTAMENTE IGUAL (teniendo en cuenta mayúsculas y minúsculas) de como se muestra en la columna NAME de la

pantalla Manage Forms. Asegúrese de que el display del campo muestra el menú oculto. Rellene el resto de campos como mejor convenga, y después haga clic en el icono SAVE de la esquina superior izquierda de la pantalla.

Cuando haya vuelto a la pantalla del Menu Manager, tome nota de la ID asignada a su nuevo elemento del menú (última columna del formulario).

Use el siguiente formato para crear un enlace a su formulario: http://yourdomain.com/index.php?option=com breezingforms&Itemid=xx

Reemplace xx por el número ID del elemento de formulario que quiere enlazar tal y como se le ha mostrado anteriormente.

Ahora pruebe la URL para asegurarse de que funciona.

NOTA: Si está usando la compilación 729 de Breezingforms o anteriores, la URL debe ser:

http://yourdomain.com/index.php?option=com facileforms&Itemid=xx

#### 53. Restricción de presentación de formulario para formulario de inscripción

Estoy realizando un concurso en mi página web, pero a los usuarios sólo se les permite entrar una vez. ¿Hay alguna manera de hacerlo de manera restringida?

Sí, la hay.

Por favor, vea el PDF adjunto para ver más detalles. Haga clic <u>aquí</u> para descargar

#### 54. No se puede guardar el texto del formulario

Estoy intentando guardar texto en una página pero no hay forma de hacerlo, ¡no lo guarda! ¿Por qué? Esto también ocurre con las secciones.

¿Está usando JCE como editor de textos? En tal caso, hay un conocido bug que estamos intentando resolver, pero cambiando al editor TinyMCE se ha resuelto el problema para los usuarios que han reportado incidentes semejantes.

Cuando cree el texto, hay tres cosas que debe hacer para guardarlo:

- 1. Haga clic sobre el icono SAVE situado en la parte inferior del texto / pantalla WYSIWIG.
- 2. Haga clic en el botón SAVE PROPERTIES para guardar el elemento.
- Haga clic en el icono SAVE situado en la esquina superior izquierda de la pantalla para así guardar el texto.

#### 55. ¿Hay alguna manera de añadir texto a mi formulario?

# ¿Hay alguna manera de añadir texto a mi formulario? No quiero ponerlo dentro de un elemento, sino que necesito ponerlo al lado o debajo.

Sí, puede añadir "texto libre" en una página o sección de BreezingForms.

En el nivel de página, su texto aparecerá encima del formulario. Para hacerlo, haga clic en el título de página situado en el menú "arbolado" de la izquierda y haga clic en el enlace EDIT situado a la derecha de la palabra INTRO situado en las propiedades de la parte derecha. Dentro del editor que se ha abierto puede introducil texto, código HTML, imágenes, etc.

Para poner texto en cualquier otra parte del formulario, cree una nueva sección donde quiere que aparezca el texto y haga clic en el enlace EDIT que aparecerá en las propiedades del elemento. Dentro del editor que se ha abierto puede introducir texto, código HTML, imágenes, etc.

#### 56. El formulario salta al ReCaptcha

# Tan pronto como abro la página que contiene mi formulario, el cursor se sitúa directamente en el campo ReCaptcha. ¿Cómo puedo fijar el foco de atención en la parte superior de la página?

En la compilación 730 y posteriores, vaya a /com\_breezingforms/libraries/crosstec/classes y abra el archivo BFQuickMode.php.

En este archivo busque esta porción de código:

Código

```
"bfReCaptchaDiv", {
theme: "'.addslashes($mdata['theme']).'",
callback: Recaptcha.focus_response_field
}
```

y reemplácelo por:

Código

```
"bfReCaptchaDiv", {
theme: "'.addslashes($mdata['theme']).'"
}
```

En la compilación 730 o posteriores, vaya a /administrator/components/com\_breezingforms/libraries/crosstec/classes

En la compilación 729 o anteriores, vaya a /administrator/components/com facileforms/libraries/crosstec/classes) y haga lo mismo:

Abra el archivo BFQuicjMode.php y busque el siguiente código:

Código

```
"bfReCaptchaDiv", {
```

```
theme: "'.addslashes($mdata['theme']).'", callback:
```

```
Recaptcha.focus_response_field
```

}

#### Código

```
"bfReCaptchaDiv", {
theme: "'.addslashes($mdata['theme']).'"
}
```

El foco debería ahora centrarse en la parte superior de la página.

### 57. Poner el cursor en el primer campo

#### ¿Qué puedo hacer para situar el cursor en el primer campo de mi formulario cuando alguien accede a la página?

En lenguaje técnico, a esto se le llama captar la atención. Si su formulario sólo contiene una página (o una página y una página de agradecimiento), haga lo siguiente:

- 1. Vaya a la pestaña Advanced del primer elemento de su formulario.
- 2. Vaya a la parte inferior de la sección Initscript y añada los siguientes ajustes:

<u>Type:</u> Custom Form Entry o Page Entry - valide la casilla situada junto al script FORM ENTRY: FF::ff\_getfocus

- 3. Haga clic en SAVE PROPERTIES para guardar los cambios realizados en el elemento del formulario.
- 4. Haga clic en el icono SAVE situado en la esquina superior izquierda de la pantalla para así guardar el texto.

Si su formulario contiene múltiples páginas, siga los mismos pasos 1-4 mostrados anteriormente.

En las páginas sucesivas, realice lo siguiente:

- 5. Vaya a la pestaña Advanced del primer elemento de la segunda (tercera, cuarta, etc.) página de su formulario.
- 6. Vaya a la parte inferior de la sección Initscript y añada los siguientes ajustes:

Type: Custom Form Entry o Page Entry - valide la casilla situada junto al script PAGE ENTRY: FF::ff\_getfocus

- 7. Haga clic en SAVE PROPERTIES para guardar los cambios realizados en el elemento del formulario.
- 8. Haga clic en el icono SAVE situado en la esquina superior izquierda de la pantalla para así guardar el texto. formulario.

Asegúrese de que sólo usa en script de atención en UN elemento de una única página.

#### 58. Enviar valores de campo a una URL diferente

# Quiero enviar los valores del formulario a una URL además de enviarlos en un email. ¿Puedo hacer esto?

Sí, se puede. Simplemente reenvía los valores usando un formulario oculto después del envío ordinario. Hara hacerlo, vaya a las propiedades de su formulario > Advanced tab > More Options. Haga clic en la pestaña SUBMIT PIECES y baje hasta la sección END SUBMIT.

Haga clic en la opción CUSTOM y añada el código siguiente en la área de texto que se abre:

Código

```
$this->execPieceByName('ff InitLib');
echo '
<form name="myresubmit" action="YOUR-TARGET-URL">
<input type="hidden" name="somefield"
value="'.htmlentities( ff getSubmit(
'somefield') ).'"/>
<input type="hidden" name="somefield2"
value="'.htmlentities( ff getSubmit
('somefield2') ).'"/>
<input type="hidden" name="somefield3"
value="'.htmlentities( ff getSubmit
('somefield3') ).'"/>
<!-- etc, etc ... -->
</form>
<script>
document.myresubmit.submit();
```

```
</script>
';
exit;
(¡Recuerde reemplazar las variables 'somefield' con el nombre de sus campos!)
```

### 59. Centrar el botón de envío

#### ¿Hay alguna manera de centrar el botón de envío (submit button)?

Para centrar el botón de envío, añada el siguiente código a su archivo template.css o theme.css. En la compilación 730 y posteriores las encontrará en:

/joomlaRoot/templates/\*TEMPLATE-NAME\*/template.css /media/breezingforms/themes/\*THEME-NAME\*/theme.css

Añada este código:

```
.bfQuickMode .bfSubmitButton {
float: none;
margin-left: 45%;
}
```

## 60. Espacio en la cabecera del formulario

Estoy intentando crear mi primer formulario, pero estoy teniendo problemas para mostrarlo de forma adecuada. Cuando añado un conjunto de campos aparece una interrupción o salto en la parte gráfica. ¿Cómo puedo solucionarlo?

Busque en sus archivos css una hoja de estilo "reset.css". la línea 59 de reset.css tiene el siguiente código:

```
form div {
margin:10px 0;
}
```

Éste es el margen que está causando el salto entre su cabecera y el formulario en sí. Intente situarlo nuevamente a 0 y debería solucionarse su problema.

Para más información, por favor, remítase a este post del foro.

### 61. Ajustar la posición de la etiqueta y el campo de entrada

¿Cómo puedo ajustar la posición de la etiqueta respecto del campo de entrada en QuickMode? Ocurre que la configuración estándar divide las columnas en proporción 50/50. ¿Hay alguna manera de ajustar este ratio?

Sí, la hay. Simplemente añada este código a su archivo template.css\*:

```
Código
.bfQuickMode p input[type='text'], .bfQuickMode p textarea,
.bfQuickMode p select {
width: 55%;
}
.bfQuickMode .bfLabelLeft label {
width: 35%;
}
```

Puede ajustar el porcentaje del ancho a su gusto.

\* Se recomienda que añada este código tanto a su archivo template.css como al archivo system.css de BreezingForms porque de lo contrario podría perder los cambios realizados la próxima vez que actualice la extensión.

### 62. CSS personalizado para secciones y elementos

Tengo un grupo de casillas de verificación con diversas opciones. No puedo obtener los valores a mostrar a lo largo del formulario. Se dividen en dos líneas. ¿Hay alguna manera de hacer esto?

Primero, copie una de las carpetas theme (por ej. /QMtheme/) y renombre el directorio como 'MyTheme' o cualquier otro nombre que quiera.

A continuación, eche un vistazo al código HTML de su formulario. Cada elemento del formulario tiene asignado un único selector ID que puede usarse para añadir un estilo personalizado al formulario.

para su grupo de elementos checkbox, localice el selector ID único y defínalo en su nuevo archivo theme.css de la forma siguiente:

Código:

```
#ID-OF-DIV {
width:100%
}
```

### 63. Imprimir un formulario

Queremos que nuestros usuarios puedan imprimir sus formularios. ¿Hay alguna manera de hacer esto?

Sí, la hay.

Primero, en la pantalla de propiedades del formulario, asegúrese de que la opción INCLUDE SUBMIT BUTTON está puesta en NO, y después guarde mediante SAVE PROPERTIES.

Ahora precisa crear una página resumen para su formulario. Si no sabe como hacerlo, remítase a la sección de este manual 'Como crear un resumen del formulario'.

Una vez haya añadido todos los elementos resumidos, cree un nuevo elemento con las siguientes propiedades:

Type: Submit Button

Label: Print

Nombre: PrintButton

Value: Print Page

Haga clic en el botón SAVE PROPETIES y vaya a la pestaña Advanced. Baje por el menú hasta la sección ACTIONSCRIPT, añadiendo la siguiente configuración:

<u>Type:</u> Custom Actions: Click (debe estar ACTIVADO)

Haga clic sobre "Create code framework". Aparecerá un mensaje de alerta diciendo: Create code framework for action now? (Existing code will be appended), haga clic en Ok.

Busque esta línea:

case 'click':

Añada una línea DEBAJO de esta como sigue:

```
window.print();
```

De modo que el código resultante será semejante a:

```
function ff_PrintButton_action(element, action)
{
  switch (action)
  { case 'click':
  window.print();
  break;
  default:;
  } // switch
  } // ff PrintButton action
```

Guarde los cambios realizados en el elemento mediante SAVE PROPERTIES y después haga clic en el icono SAVE situado en la esquina superior izquierda de la pantalla.

Ahora precisa añadir un botón ENVIAR (submit) a su formulario. Para ello, cree un nuevo elemento con las siguientes propiedades: <u>Type:</u> Submit Button

Label: Submit

Name: submitButton

Value: Submit

Haga clic en el botón SAVE PROPETIES y vaya a la pestaña Advanced. Baje por el menú hasta la sección ACTIONSCRIPT, añadiendo la siguiente configuración:

<u>Type:</u> Library Actions: Click (debe estar ACTIVADO)

Script: FF::ff\_validate\_submit

Haga clic en SAVE PROPERTIES para guardar los cambios realizados en el elemento, y después haga clic sobre el icono SAVE situado en la esquina superior izquierda de la pantalla.

Ahora debería ver dos botones en su formulario: uno para imprimir y otro para enviar el formulario. ¡Siga adelante, dele una oportunidad y pruebe su formulario! Si ha realizado los pasos correctamente aparecerá una ventana de impresión cuando haga clic en el botón 'Imprimir/Print', y cuando confirme con OK aparecerá la ventana de diálogo para la impresión.

#### 64. Los elementos de resumen están vacíos

# He creado elementos de resumen usando las instrucciones que encontré en la KnowledgeBase, pero cuando testeo mi página aparecen todos los resúmenes vacíos. ¿Cómo puedo solucionarlo?

Por razones que aún no hemos sido capaces de determinar, ocasionalmente, los campos de resumen no toman los datos, incluso cuando han sido perfectamente programados.

Una solución que hemos encontrado es copiar los elementos que contienen sus elementos de sumario y después volver a pegarlos de nuevo.

Para ello, seleccione el nombre del elemento en el menú de árbol de la parte izquierda, haga clic con el botón derecho del ratón y seleccione la opción COPY. A continuación, seleccione la página en el menú de árbol que contiene sus elementos resumen, haga clic con el botó derecho del ratón y seleccione la opción PASTE.

Una vez haya hecho esto con cada elemento, tendrá que borrar los elementos originales que había creado. (Deben ser los primeros que aparecen en la página. Los elementos copiados deben aparecer debajo de estos)

Ahora abra cada uno de los elementos resumen y asegúrese de que están correctamente asignados a sus elementos originales. Haga clic en SAVE PROPERTIES para guardar los cambios realizados en cada uno de los elementos resumen que haya cambiado y después haga clic sobre el icono SAVE situado en la esquina superior izquierda de la pantalla.

#### Sección acceso directo

Resulta mucho más fácil si sus elementos resumen están dentro de una sección. En este caso, seleccione el nombre de SECCIÓN en el menú de árbol de la parte izquierda, haga clic con el botón derecho del ratón y seleccione la opción COPY.

A continuación, seleccione la página en el menú de árbol que contiene sus elementos resumen, haga clic con el botó derecho del ratón y seleccione la opción PASTE.

Ahora abra cada uno de los elementos resumen y asegúrese de que están correctamente asignados a sus elementos originales. Haga clic en SAVE PROPERTIES para guardar los cambios realizados en cada uno de los elementos resumen que haya cambiado y después haga clic sobre el icono SAVE situado en la esquina superior izquierda de la pantalla.

### 65. Forzar coincidencia de frase

# Quiero añadir un código de cupón en mi formulario. El código será el mismo para todos los usuarios, pero no sé como hacer para asegurarme de que introducen el código correcto. ¿Puede hacerse esto?

¡Por supuesto! :-)

- Vaya a su formulario, y después al elemento de texto que está usando para su campo de cupón. Para los propósitos de este ejemplo, llamaremos al elemento "CouponCode" (sin comillas) en el campo NAME situado debajo del campo "Label".
- 2. 2. Active la casilla de Validation y después seleccione la opción "Custom" de la línea siguiente.
- 3. Introduzca un mensaje de error (por ejemplo: "Por favor, introduzca un código de cupón válido").

4. haga clic sobre "Create code framework". (no parece un link, ¡pero lo és!) Aparecerá una ventana emergente de javascript que dice:

Create code framework for validation now? (Existing code will be appended).

Seleccione OK.

5. En el área de texto que aparece, borre todo el código que allí se muestra y reemplácelo por:

```
function ff_CouponCode_validation(element, message)
{
    if (element.value == "ABC123") {
    return '';
    }
    return 'Por favor, introduzca un código de cupón válido';
    } // ff CouponCode validation
```

A continuación, vaya a la pestaña FORM PIECES. En la sección AFTER FORM, haga clic sobre el botón CUSTOM. Introduzca la siguiente información en el área de texto que aparece:

```
return '
<script>
JQuery(document).ready(function()
{ mytoggler();
});
</script>
';
```

Ahora haga clic en el icono SAVE situado en la esquina superior izquierda de la pantalla para así guardar los cambios de código realizados. Una vez vuelva al formulario, haga clic en el icono SAVE situado en la parte superior izquierda de la pantalla para así guardar los cambios hechos en el formulario.

### 66. Añadir la cabecera de sección en el email

Cuando divido mi formulario en dos secciones, el título de la sección no aparece en el email. ¿Hay alguna manera de mostrarlo?

Actualmente BreezingForms no ofrece esta opción, pero uno de nuestros usuarios sugirió la siguiente solución. (¡Gracias SoftDux!)

Añada un elemento de entrada oculto con el nombre de sección donde quiera que aparezca, por ej., justo antes o después del nombre de la sección, con las características siguientes:

Type: Hidden Input

<u>Label:</u> 1

(en este elemento la etiqueta no puede ser oculta, por lo que numerar cada sección de forma secuencial es la mejor opción para los propósitos de presentación)

Nombre: Personal\_Info\_Header (o como quiera llamarlo)

Value: PERSONAL INFORMATION (o como quiera llamarlo)

Seguramente querrá darle a la cabecera una aire más prominente cambiando el valor en algo como:

```
----- PERSONAL INFORMATION -----
o
_____PERSONAL INFORMATION____
o
***** PERSONAL INFORMATION *****
etc.
```

#### 67. Crear una página emergente con mensaje de agradecimiento

Además de ir a la página de agradecimiento, quisiera mostrar un 'popup' que le comunique al usuario que su formulario se ha recibido correctamente. ¿Hay alguna manera de hacer esto?

para crear una alerta mediante mensaje emergente, vaya a las propiedades de su formulario > Advanced tab > More Options > Scripts.

En la sección SUBMITTED SCRIPT seleccione el tipo: Custom.

Aparecerá un área de texto. Haga clic sobre la frase GENERATE CODE FRAMEWORK. Dentro del área de texto que aparece, añada el siguiente código:

```
alert ("Gracias por su colaboración.");
```

```
(puede cambiar el texto situado entre comillas según lo que quiera decir)
```

#### 68. Quitar una sección para usuarios registrado

No necesito toda la información de un formulario cuando se trata de un usuario ya registrado, pues es información ya conocida, como su nombre, apellido, dirección, etc. Pero si se trata de nuevos usuarios rellenando el formulario sí me gustaría que introdujesen todos los campos. ¿Hay alguna manera de hacer esto?

Este ejemplo asume de que tiene dos secciones en su formulario. La primera sección (etiquetada como Section 1 en la imagen inferior) se mostrará para los usuarios no registrados, pero permanecerá oculta para los usuarios que están ya registrados. La Section 2 se mostrará para todos los usuarios, registrados o no.

| Name                       |                               |
|----------------------------|-------------------------------|
| Telephone                  | 0                             |
| Field Two                  | Option1<br>Option2<br>Option3 |
| Radio Section 2            | ◯ Yes ④ No                    |
| Email                      |                               |
| Check here to accept terms | •                             |
| Send Copy to My Email      |                               |
| Password                   | •••••••                       |
| Repeat Password            |                               |
| Phrase Match               | •                             |
| Upload File                | Browse                        |

Para los propósitos de este ejemplo, nombraremos a las secciones en el campo NAME (debajo del campo Label en la pantalla de propiedades de cada sección) la siguiente manera:

Nombre de Section 1: section1

Nombre de Section 2: section2

¡El siguiente código asume que usted está utilizando dichos nombres para ambas secciones!

Vaya a las propiedades de su formulario > Advanced tab > More Options > Scripts. En la sección INITIALITATION SCRIPT, haga clic sobre el botón CUSTOM. Haga clic sobre la frase CREATE CODE FRAMEWORK. Aparecerá un mensaje de alerta diciendo:

Create code framework for init now? (Existing code will be appended), haga clic en Ok.

En el área de texto que se abre, debería ver un código como el siguiente:

```
function ff_FORMNAME_init()
{
} // ff FORMNAME init
```

Presione ENTER después de la primera llave abierta situada en la segunda línea para ir a una nueva línea. Copie allí el siguiente código:

```
<?php
if( JFactory::getUser()->get('id',0) > 0 )
{ echo "
function mytoggler()
{
bfToggleFields('off', 'section', 'section1',
bfDeactivateField);
bfToggleFields('on', 'section', 'section2',
bfDeactivateField);
}
";
}
else
{ echo "
function mytoggler()
{
bfToggleFields('on', 'section', 'section1',
bfDeactivateField);
bfToggleFields('on', 'section', 'section2',
bfDeactivateField);
```

```
}
 ";
 }
 ?>
   _____
Una vez realizado esto, el código resultante será:
function ff_FORMNAME_init()
 {
 <?php
 if( JFactory::getUser()->get('id',0) > 0 )
. {
 echo
 "
 function mytoggler()
 {
bfToggleFields('off', 'section', 'section1',
 bfDeactivateField);
bfToggleFields('on', 'section', 'section2',
bfDeactivateField);
 }
 ";
 }
 else
 { echo "
 function mytoggler()
 {
bfToggleFields('on', 'section', 'section1',
bfDeactivateField);
bfToggleFields('on', 'section', 'section2',
bfDeactivateField);
 }
 ";
 }
 ?>
```

#### } // ff\_FORMNAME\_init

\_\_\_\_\_

A continuación, vaya a la pestaña FORM PIECES. En la sección AFTER FORM, haga clic sobre el botón CUSTOM. Introduzca la siguiente información en el área de texto que aparece:

```
return '
<script>
JQuery(document).ready(function()
{ mytoggler();
});
</script>
';
```

Ahora haga clic en el icono SAVE situado en la esquina superior izquierda de la pantalla para así guardar los cambios de código realizados. Una vez vuelva al formulario, haga clic en el icono SAVE situado en la parte superior izquierda de la pantalla para así guardar los cambios hechos en el formulario.

#### 69. Calcular campos de texto (textfields)

Necesito que mis usuarios introduzcan números en un campo de texto y después se muestre la cantidad total. ¿Puedo

hacerlo?

Sí, se puede.

Por favor, vaya al documento PDF adjunto para seguir las instrucciones para ello. Esto funcionará para campos de texto, listas de selección o una combinación de ambas.

Haga clic aquí para descargar

#### 70. Situar el formulario en un elemento emergente lightbox

Me gustaría presentar un formulario de BreezingForms en un elemento emergente (popup) usando LightBox. ¿Puedo hacer esto?

Sí, se puede.

Añadael siguiente código en el archivo index.php de su plantilla -- digamos que en la primera línea del documento:

<?php JHTML:: ( 'behavior.modal' ); ?>

Entonces puede añadir un enlace a cada una de sus páginas de la siguiente manera:

```
<a href="index.php?option=com_breezingforms&amp;ff_name=FORMNAME"
title="My Form" class="modal" rel="{handler: 'iframe', size: {x:570,
y: 200}}">My Form</a>
```

Reemplace FORMNAME por el nombre de su formulario y use los valores x e y para definir el tamaño de la ventana emergente (si no funciona usando este código, intente hacerlo cambiando index.php por index2.php).

#### 71. Desaparecen elementos en mi formulario

# Mi formulario no está mostrando las casillas de verificación, listas de selección ni otros elementos del formulario. ¡Ayuda! ¿Qué estoy haciendo mal?

Por casualidad ¿está utilizando una plantilla Rocket Themes? En tal caso, algunas de estas plantillas tienen una opción de configuración avanzada que activa o desactiva el INPUT STYLING. En caso de estar activada (on), desactívela y vuelva a probar su formulario. ¡Esta sueles ser la causa de este problema!

#### 72. Normas condicionales y bordes de campos

# He configurado algunas secciones condicionales que están ocultas a menos que una opción determinada de mi formulario esté seleccionada.

# Sin embargo, por alguna razón aparecen los bordes de las áreas ocultas. ¿Cómo puedo ocultar las secciones ocultas cuando están inactivas?

Puede solucionarlo encerrando su sección FIELDSET dentro de una sección NORMAL. Para ello, cree una sección nueva- (en este ejemplo la denominaremos Section1) Deje el título en blanco (borre cualquier texto que tenga por defecto). Ahora vaya a la pestaña Advanced y valide la casilla de verificación de TURN OFF. Haga clic en el botón SAVE para guardar el elemento nuevo.

A continuación, en el menú de árbol de la parte izquierda, arrastre la sección original FIELDSET dentro de la sección NORMAL que acaba de crear (llamaremos a esta sección Section1Fieldset). Vaya a la pestaña Advanced y desactive el checkbox de TURN OFF. Haga clic en el botón SAVE para guardar los cambios realizados.

Haga esto para cada una de las secciones fieldset que necesite ocultar.

Ahora vaya a la pestaña Advanced de su formulario para cambiar sus declaraciones condicionales:

Active la sección Section1Field si OriginalElement1 está activada; desactive la sección Section1Field si OriginalElement1 está desactivada.

Esta solución debe funcionar.

#### 73. Reglas de visualización: Borrar el borde de secciones ocultas

# Cuando una regla de visualización está oculta, el borde permanece visible alrededor del conjunto de campos vacío. ¿Cómo puedo hacer para que no se muestre?

Puede solucionarlo encerrando su sección FIELDSET dentro de una sección NORMAL. Para ello, cree una sección nueva- (en este ejemplo la denominaremos Section1) Deje el título en blanco (borre cualquier texto que tenga por defecto). Ahora vaya a la pestaña Advanced y valide la casilla de verificación de TURN OFF. Haga clic en el botón SAVE para guardar el elemento nuevo.

A continuación, en el menú de árbol de la parte izquierda, arrastre la sección original FIELDSET dentro de la sección NORMAL que acaba de crear. (Llamaremos a esta sección Section1Fieldset) Vaya a la pestaña Advanced y desactive el checkbox de TURN OFF. Haga clic en el botón SAVE para guardar los cambios realizados.

Haga esto paracada una de las secciones fieldset que necesite ocultar.

Ahora vaya a la pestaña Advanced de su formulario para cambiar sus declaraciones condicionales:

- Active la sección Section1Field si OriginalElement1 está activada.

- Desactive la sección Section1Field si OriginalElement1 está desactivada.

Esta solución debe funcionar.

### Calendario: validación de fecha en el pasado (formato MM-DD-YYYY)

¿Cómo puedo decirle a la función calendario que muestre un mensage de advertencia cuando el usuario elige una fecha pasada?

```
function ff_CALENDARITEMNAME_validation(element, message)
{
    if(element.value.split("-").length != 3) {return message == ''
        element.name+" faild in my test.n" : message}
    var vDate = new Date(Number(element.value.split("-")[1])-1,
        element.value.split("-")[2], element.value.split("- ")
        [0],0,0,0,0).getTime();
        var today = new Date();
        today.setHours(0);
        today.setMinutes(0);
        today.setSeconds(0);
        today.setMilliseconds(0);
        today = today.getTime();
        if(vDate < today)</pre>
```

{

```
if (message=='') message = element.name+" faild in my
test.n";
return message;
}
return '';
}
```

Este ejemplo es para el calendario js con el patrón de fecha por defecto (MM-DD-YYYY), por lo que el js anterior debería ser ligeramente distinto para otros patrones, como por ejemplo el español.

Tenga también en cuenta: CALENDARITEMNAME tiene que reemplazarse por el nombre de su elemento calendario. Esto se realiza automáticamente haciendo clic en "Generate Code Framework".

### 74. Las normas de visualización no se muestran en IE

# Tengo un formulario con normas condicionales (de visualización) que funciona correctamente con FireFox y Chrome, pero no con Internet Explorer 7 u 8. ¡Ayuda por favor!

En algunos casos, el error proviene del código de las plantillas. Por ejemplo, algunas plantillas de RocketThemes tienen opciones avanzadas para personalizar la visualización de los elementos del formulario. Intente desactivar esta característica (en la sección Template Manager) y observe si esto corrige el problema.

(¡Gracias al usuario gtmaniak por la sugerencia!)

### 75. Limitar el número de envíos

# ¿Hay alguna manera de limitar el número de envíos que pueden realizarse? Sería muy útil para limitar el número de participantes en un concurso, registros para un evento, etc.

Sí, puede hacerlo creando una piece BEFORE FORM.

Para ello, vaya a las propiedades de su formulario > Advanced tab > More Options > Pieces. En la sección BEFORE FORM, haga clic sobre el botón CUSTOM y añada el código siguiente.

IMPORTANTE: Debe cambiar "999" en el código por la ID de su formulario. Para encontrar el número ID, vaya a Components > BreezingForms > Manage Scripts. Encontrará el número ID de su formulario en la columna Script ID.

Para ajustar el número de envíos, cambie el valor "100" en la línea 'load result' con el número de envíos que usted vea conveniente.

También necesitará reemplazar la URL en la 'Heather Location' por la URL que notifique que se ha excedido el límite.

#### Código:

```
$db = JFactory::getDBO();
$db-
>setQuery("Select count(id) From #__facileforms_records Where form =
999");
if( $db->loadResult() > 100 ){
// reemplace index.php por la url donde se explique que se ha
superado el máximo número
permitido("Location: index.php"); exit;
}
```

### 76. La lista de selección genera un error de base de datos

Estoy intentando crear un formulario con una lista desplegable, pero genera el siguiente error cuando la pruebo: "500 - No validdatabaseconnection." El error desaparece cuando desactivo la lista de selección. ¿Hay alguna solución para esto?

Hemos tenido distintos reportes al respecto en instalaciones de Joomla que usan Joomfish. Por favor, pruebe a cambiar su base de datos mysql a mysqli en la configuración global de Joomla, es probable que esto solucione el problema.

### 77. Borrar el campo Label de Tooltips

#### El Tooltips de mi formulario muestra el campo Label antes del aviso (tip). ¿Hay alguna manera eliminarlo?

Las normas de uso suelen sugerir que se repita la etiqueta de un campo en el tooltip, y así es como se ha configurado en BreezingForms. Puede quitarse mediante un pequeño truco. Para ello, abra:

/administrator/components/com\_breezingforms/libraries/crosstec/classes/BFQuickMode.php

En la línea 902-903 busque:

```
$tipScript = '<script type="text/javascript"><!--
'."\n".'JQuery("#bfLabel'.$mdata['dbId'].'").qtip({ position:
{ adjust: { screen: true } }, content:
    "<b>'.addslashes(trim($mdata['label'])).'</b><br/>'.str_replace(
    array("\n","\r"), array("\\n",""), addslashes($content)
).'"'.$style.' });'."\n".'//--></script>';
```

y cámbielo por:

```
$tipScript = '<script type="text/javascript"><!--
'."\n".'JQuery("#bfLabel'.$mdata['dbId'].'").qtip({ position:
{ adjust: { screen: true } }, content:
    "'.str_replace( array("\n","\r"), array("\\n",""),
    addslashes($content)
).'"'.$style.' });'."\n".'//--></script>';
```

Esta solución debe funcionar.

#### 78. Alerta de error de abuso

Estoy intentando exportar un paquete (package) de un formulario que he creado para así poder usarlo en una nueva página web. Cuando

hago clic en el botón continuar para crear un paquete (Create Package) obtengo:

\*\*\* ABUSE WARNING \*\*\*

#### Your attempt to hack BreezingForms has been registrated. ¿Qué está mal?

Compruebe si el directorio /PACKAGES/ en /administrator/components/com\_breezingforms/ puede ser reescrito (writable). Si no lo es, esta puede ser una de las razones por las que está recibiendo ese mensaje (también puede intentar activar la capa FTP de Joomla! por si así se resuelve el error).

Otra posibilidad es la posible existencia de errores de propiedad (la carpeta /packages debería ser propiedad del archivo raíz de la web). Si cambia los permisos en el directorio a 777 y desaparece el error al crear un paquete, puede presentar un indicio de que se trata de un problema de propiedad.

#### 79. Usar lista de selección para 'saltar' a una URL diferente

Quiero realizar una caja desplegable donde si se selecciona una opción, esta redireccionará a una URL, la opción #2 redireccione a una URL diferente, la #3 a otra URL distinta, etc. ¿Es esto posible?

Sí, lo es.

Primero, cree un elemento lista de selección. En este ejemplo, al elemento le llamaremos 'Elegir'.

En el campo List del elemento introduzca:

```
0;Elegir página;
0;Eleccion1 Titulo; pagina1
0;Eleccion2 Titulo; pagina2
0;Eleccion3 Titulo; pagina3
```

(Reemplace 'Eleccion1 Titulo' / 'Eleccion2 Titulo' / 'Eleccion3 Titulo' por el texto que quiera mostrar en la lista desplegable)

Guía de usuario

Ahora vaya a la pestaña Advanced de su elemento lista de selección. Haga los siguientes cambios en la sección ActionScript:

Type: Custom

Actions: Change (tercera casilla de verificación empezando desde la izquierda)

Introduzca el siguiente código en el área de texto Create Code Framework:

```
function ff_Elegir_action(element, action)
{
  switch (action) {
  case 'change':
    if( element.value == 'pagina 1' ) {
      location.href="http://YourFirstLink.com";
    }else if( element.value == 'pagina 1' ) {
      location.href="http://YourSecondLink.com";
    }else if( element.value == 'pagina 3' ) {
      location.href="http://YourThirdLink.com";
    } break;
    default:;
    } // switch
  } // ff_Elegir_action
```

No olvide cambiar la URL de location.href por el link de su página actual.

NOTA: Si le da a su elemento un nombre distinto, en este caso "Elegir", tendrá que cambiar la primera y última página línea de código para que coincida con el nombre que le haya puesto a su elemento. A continuación se le muestra el código resaltando esta localización, denominada a modo de ekemplo como NOMBREELEMENTO:

function ff NOMBREELEMENTO action(element, action)

y en la última línea:

} // ff\_NOMBREELEMENTO\_action

Haga clic en SAVE PROPERTIES para guardar los cambios realizados en el elemento que acaba de crear, y después haga clic sobre el icono SAVE situado en la esquina superior izquierda de la pantalla.

Pruébelo -- ahora debería tener una lista desplegable que 'salta' a la página que desee. :-)

El mismo principio también puede aplicarse con secciones. Siempre y cuando identifique el número único de ID asignado a la sección o elemento, podrá definir su estilo como quiera.

# 80. Como añadir código de Google Analytics

#### ¿Hay alguna manera de añadir código de seguimiento de Google Analytics?

la forma más sencilla de hacer esto es creando un artículo separado de Joomla como su página de agradecimiento y añadir allí su código de Analytics.

Después, en su formulario, querrá redireccionar a esa página de agradecimiento después de enviar el formulario. Eche un vistazo a la sección URL para la página de agradecimiento.

### 81. Secciones ocultas y normas de validación

Tengo un formulario con varias secciones que no son visibles a menos que un cierto botón de radio esté activado. Cuando envío el formulario, los scripts de validación para los elementos situados dentro de la sección oculta permanecen en funcionamiento. ¿Cómo puedo evitar que estos scripts de validación operen si la sección está escondida?

Compruebe si tiene una o más secciones o fieldsets anidados unos dentro de otros. En tal caso, las validaciones no se desactivarán debido a razones internas de funcionamiento.

Por favor, reordene las secciones (o fieldsets) de tal forma que la sección contenga campos que no estén anidados en una sección emparentada. Entonces debería funcionar.

Otra posibilidad sería crear normas para cada campo antes de cada sección, pero esto podría requerir de otras muchas normas.

#### 82. Caracteres de otros idiomas no se muestran correctamente

Estoy intentando crear un formulario sencillo, pero todos los valores enviados con letras de idiomas extranjeros (por ejemplo: ć, č, ž, š, đ) se muestran con un símbolo interrogativo. ¿Cómo puedo solucionarlo?

Por favor, revise en su PHPmyAdmin si su CONNECTION (y no su collation) de la base de datos está puesta en UTF8. Si no es así, cámbiela, guarde el cambio y pruebe su formulario. Debería funcionar.

### 83. ¿Hay alguna manera de reducir el tamaño de la caja del Captcha?

Puede hacer cambios en la configuración en el siguiente archivo:

#### /components/com\_breezingforms/images/captcha/securimage\_show.php

Si quiere cambiar algo relativo al estilo de la caja de captcha, también puede revisar los ajustes de bfCaptcha en este archivo:

/media/breezingforms/themes/system.css

#### 84. Cálculos en listas de selección - calcular valor medio

Mi formulario tiene cuatro campos "Elegir de la lista", teniendo cada uno seis posiciones clasificadas del 1 al 6. Quisiera tener un campo que muestre la suma de estos cuatro campos dividido por 4 (para obtener el valor medio) y multiplicarlo por 1,66 (para tener una categoría en escala 10). ¿Puedo hacer esto?

Añada un campo de texto (preferiblemente ajustado como solo de lectura) y dele el nombre - y no título - "resultado".

En la pestaña Advanced de cada lista de selección, vaya a la sección ActionScript e introduzca una acción custom para cada lista de selección. Para ello, vala al elemento lista de selección => pestaña Advanced => Actionscript => click en "custom" => check the "change" checkbox => click "create code framework".

Justo después de "case 'change':" introduzca lo siguiente:

```
ff_getElementByName('result').value =
( ( Number( ff_getElementByName('SELECT-
1').value ) +
Number( ff_getElementByName('SELECT-2').value ) +
Number( ff_getElementByName('SELECT-3').value ) +
Number(
ff_getElementByName('SELECT-4').value ) ) / 4 ) * 1.66;
```

(sustituya los nombres SELECT-4 con los nombres reales de las listas de selección que está utilizando)

#### 85. Un formulario copiado no guarda las normas de validación

Tengo un formulario creado en Quickmode con algunos campos obligatorios. He marcado la cajita que implica obligación ("Required") y seleccionado el script de validación FF::ff\_valuenotempty pero el formulario sigue pudiéndose enviar con dichos campos vacíos. ¿Qué está fallando?

En ocasiones hay problemas usando copias de formularios donde el formulario es duplicado pero los elementos no se direccionan correctamente, causando un conflicto en la base de datos. la solución es copiar el formulario creando un paquete (package):

http://crosstec.de/support/index.php?pid=knowledgebase&cmd=viewentclient&id=77

Una vez guardado, instale el paquete con el formulario en la lista de formularios: http://crosstec.de/support/index.php?pid=knowledgebase&cmd=viewentclient&id=78

Entonces abra el formulario que acaba de instalar (puede encontrarlo fácilmente de entre otros porque tendrá el mayor número ID) y guárdelo tal y como está. Una vez haya hecho esto, renombre el formulario, haga clic en SAVE PROPERTIES para guardar los cambios realizados y después haga clic sobre el icono SAVE situado en la esquina superior izquierda de la pantalla. De cierta manera, estos pasos redireccionan correctamente el formulario y todo debería volver a funcionar bien.

# 86. Redireccionar al usuario a una URL diferente según la elección en una lista de selección

Mi formulario tiene una lista desplegable con diversas opciones. Una vez que los usuarios han completado todos los campos y hacen clic en ENVIAR (submit), me gustaría redireccionar al usuario hacia otra website en función de su elección hecha la lista de selección. ¿Es esto posible?

Sí. Cree una lista de selección tal y como suele hacer normalmente. Para este ejemplo la llamaremos 'pick', dándole los siguientes valores:

```
0;First Choice;value1
0;Second Choice;value2
0;Third Choice;value3
```

Guarde las propiedades del elemento y después el formulario.

Ahora vaya a las propiedades de su formulario > Advanced tab > More Options > Submit Pieces. En la sección **END SUBMIT**, haga clic en el botón de radio "Custom". Introduzca la siguiente información en el área de texto que aparece:

```
$this->execPieceByName('ff_InitLib');
$value = ff_getSubmit('pick');
switch( $value ){
    case 'value1': header('Location: http://crosstec.de'); exit;
break;
case 'value2': header('Location:
    http://crosstec.de/forums.html'); exit; break;
case 'value3': header('http://crosstec.de/support/getstarted');
exit; break;
}
```

En la línea \$value cambie 'pick' por el nombre de su elemento lista de selección.

En las líneas 'case', cambie **'value1', 'value2'**, y **'value3'** por los valores elegidos para su lista de selección, así como también la URL por aquella a la que quiera redireccionar a sus usuarios. Haga clic en el botón SAVE del final de la pantalla, y después haga clic sobre el icono SAVE situado en la esquina superior izquierda de la pantalla.

Al enviar el formulario, el usuario será redireccionado a la URL que corresponda según la elección tomada en la lista.

### 87. Entrada enmascarada en un campo

#### ¿Hay alguna manera de introducir texto enmascarado en los elementos de BreezingForms?

Vaya a este sitio web:

github.com/digitalBush/jquery.maskedinput y descargue el archivo zip correspondiente al plugin Masked Input.

Descomprima el archivo zip. Cree un nuevo directorio en su servidor (le llamaremos "maskedimput") para que albergue su contenido. Nosotros hemos creado el siguiente:

#### /includes/js/maskedinput/

Ahora suba el contenido (archivos y carpetas) del archivo descomprimido a la carpeta */maskedimput/* 

Una vez haya hecho esto, necesita crear su formulario y vincularlo a un elemento de menú para así poder verlo. Abra la página que contiene el formulario y haga clic en "ver fuente" (View Source).

Ahora tiene que encontrar la ID del ELEMENTO ID para cada uno de los elementos que quiera usar con el script Input Mask. (En nuestro caso, he añadido tres elementos de texto a mi formulario: dato, telefono y SSN) Aquí tiene nuestro código HTML para el elemento 'dato' de nuestro formulario: Código:

```
<input class="ff_elem" type="text" name="ff_nm_dato[]" value=""
id="ff_elem11
76"/>
```

La ID del ELEMENTO para el campo 'dato' se encuentra al final ff elem1176.

Aquí tiene nuestro código HTML para el elemento 'telefono' de nuestro formulario: Código:

```
<input class="ff_elem" type="text" name="ff_nm_telefono[]"
value="" id="ff_elem1</pre>
```

177"/>

La ID del ELEMENTO para el campo 'telefono' se encuentra al final ff\_elem1177. Tome notade la ID del ELEMENTO para cada uno de los elementos con los que está usando las entradas enmascaradas. Ahora vuelva a las propiedades de su formulario Breezingforms > Advanced tab > More Options > Form pieces. En la sección "Before Form", haga clic sobre el botón CUSTOM.

Se abrirá una caja de texto. En dicha caja, introduzca el siguiente código:

```
echo '<script src="/includes/js/maskedinput/src/jquery.maskedinput.js" .
type="
text/javascript"></script>';
echo '<script>
JQuery(function($) {
    $("#ff_elem1176").mask("99/99/9999");
    $("#ff_elem1177").mask("(999) 999-9999");
```

```
$("#ff_elem1178").mask("999-99-9999");
});
</script>';
```

\*\* NOTA: Si sube los archivos y carpetas de masked Input en un directorio diferente, necesitará cambiar la localización en el src (source) del script. \*\*Debe cambiar la ID del elemento del ejemplo por la ID de su propio elemento, ajustando así el formato tal y como convenga (consulte la información sobre entrada enmascarada (Input Mask) para ver los formatos disponibles).

Ahora haga clic en el botón SAVE situado en la parte inferior de la ventana para guardar los cambios en su Form Piece. Después haga clic en el icono SAVE situado en la esquina superior izquierda de la pantalla para así guardar el texto. Pruebe el formulario -- ahora debería funcionar.

### 88. Could Not Instantiate Mail Function Error

# Cuando pruebo mi formulario, este genera un error "Could not instantiate mail function" y no envía el formulario. ¿Qué está mal?

Este mensaje de error suele ser generado cuando la configuración global de email en Joomla no es correcta. Esto podría deberse a que usted precisa usar Sendmail o SMTP en vez de PHPmailer (más común), o podría ser que hay un error en la configuración del correo electrónico.

Primero, trate de cambiar su configuración global a Sendmail y compruebe que no se genera el error citado. Si todo va bien, se arregló el problema. En caso contrario, vuelva a intentarlo seleccionando SMTP. Si así tampoco se soluciona el error, contacte con el servicio de soporte.

#### 89. El calendario no se muestra en francés

#### Quisiera que el calendario mostrase las fechas, días, etc, en francés. ¿Cómo puedo hacerlo?

No hay una traducción nativa delcalendario en francés, pero puede hacerse de forma manual. En la versión 1.7.3, vaya a:

#### /components/com\_breezingforms/libraries/js/calendar/lang/

Allí vera un archivo llamado "calendar-en-GB.js"

Haga una copia de este archivo y renómbrelo como "calendar-fr-FR.js" -- edite allí la traducción. Una vez lo haya hecho, el calendario debería mostrarse en francés.

#### 90. No es posible arrastrar y soltar elementos en EasyMode

# Estoy intentando crear un formulario en EasyMode pero no puedo arrastrar ningún elemento a la pantalla del formulario. ¿Qué está funcionando mal?

Algunas plantillas instalan una versión de JQuery llamada "SC jQuery". Esto genera un conflicto con BreezingForms en el back end. Si sospecha que está ocurriendo esto, compruebe sus plugins y mire si tiene alguno llamado: System - SC jQuery. En caso afirmativo, vaya a los ajustes del plugin y cambie la opción "Enable plugin for backend" de YES a NO. Después vuelva a probar si el error perdura.

#### 91. No puedo añadir más elementos a mi formulario

# Estoy haciendo un formulario, pero he llegado a un punto en que no me deja añadir ningún otro elemento. ¡Ayuda!

Por alguna razón esto ocurre si está utilizando Internet Explorer para crear el formulario (también resulta muy lento para guardar el formulario).

Por favor, intente crear/editar el formulario con Firefox o Chrome y vea si esto soluciona su problema. Si el problema también ocurre con estos navegadores, contacte con el servicio de soporte técnico para recibir asistencia personalizada.

#### 92. Como hacer desaparecer texto cuando se hace clic sobre el campo de texto

# En lugar de utilizar etiquetas, quisiera introducir 'indicaciones' en los campos de forma que desaparezcan cuando el usuario haga clic sobre el mismo. ¿Cómo puedo hacerlo?

cree un nuevo elemento de texto o área de texto. para los propósitos de este ejemplo, introduzca las siguientes propiedades:

Type: Textfield - O - Textarea

Label: Message

Nombre: message

Value: Por favor, escriba aquí el mensaje.

(el resto de campos pueden ser rellenados como prefiera)

Vaya a la pestaña Advanced del elemento. En la sección ACTIONSCRIPT añada lo siguiente:

Type: Custom

Actions: CLICK y BLUR deben estar activados

Introduzca la siguiente información en el área de texto que aparece:
#### Código:

```
function ff_message_action(element, action)
{
  switch (action) {
   case 'click':
    if (element.value=='Please write your message here.')
   {element.value=''};
  break;
  case 'blur':
   if (element.value==''){element.value='Please write your message
   here.'};
  break;
  default:;
  }
} // ff message action
```

Asegúrese de que el nombre de la función( ff\_message\_action(element,action ) contiene el nombre del elemento tal y como se ha introducido en el campo NAME de la pestaña de propiedades. En nuestro ejemplo le hemos llamado "message".

Si usted elige otro nombre que no sea message, deberá cambiar el nombre de la función para que coincida. Por ejemplo, si el nombrede su elemento es "telefono", en la primera línea del actionscript debería leerse:

. ff telefono action (element, action

A su vez, el valor del elemento del código anterior debe er el mismo valor que haya introducido en el campo VALUE de la pestaña de propiedades. En nuestro ejemplo, el element.value introducido es:

Por favor, escriba aquí el mensaje que coincide con el valor introducido anteriormente. Si cambia el valor en las
 propiedades del elemento a:

```
(555) 555-5555
```

su script (suponiendo que ahora es un elemento 'telefono' en vez de un 'message') cambiaría a:

```
Código:
function ff_Phone_action(element, action)
{
  switch (action) {
  case 'click':
  if (element.value=='(555) 555-5555'){element.value=''};
```

```
case 'blur':
if (element.value==''){element.value='(555) 555-5555'};
break;
default:;
}
} // ff_Phone_action
```

Ahora haga clic en el botón SAVE PROPERTIES situado en la parte inferior de la ventana para guardar el elemento que acaba de añadir.

Después haga clic en el icono SAVE situado en la esquina superior izquierda de la pantalla para así guardar el texto. Pruebe los resultados -- como por arte de magia, ¡debería tener un texto capaz de desaparecer! :-)

# 93. Permitir al usuario editar el formulario

#### ¿Puede un usuario editar su formulario?

Un usuario puede cambiar su formulario si:

- 1. Está registrado mientras rellena el formulario; y
- En el elemento de menú donde enlaza su formulario, ajuste la opción "Submission editable by user?" a YES.

# 94. El Captcha no contiene el Spam

#### Tengo implementado un Captcha en mi formulario, pero no es capaz de parar las intrusiones de spam. ¡Ayuda!

Aquí le mostramos algo que puede ayudarle:

1. Cree un nuevo elemento de entrada oculta (hidden input) como primer elemento de

su formulario. NAME: yourfirstname

VALUE: vacío (no ponga nada en este campo)

2. Form Properties > Advanced Tab > More Options > Submit Pieces > antes de enviar (submit), añada el siguiente código:

```
$this->execPieceByName('ff_InitLib');
if( ff_getSubmit('yourfirstname') != '' ){
exit;
}
```

Los bots intentarán escribir en este elemento antes de intentar enviar el formulario. El código anterior saldrá de la aplicación si este elemento no está vacío, habiendo dado lugar a un envío del formulario no guardado.

# 95. Copiar el valor de un elemento en otro elemento

# En mi formulario hay una secciones para las direcciones de facturación y de envío. Quiero añadir una casilla de verificación que diga "Misma dirección que para la facturación" que copie automáticamente el dato del campo automáticamente en la sección de envío. ¿Es esto posible?

Sí, es posible. Para ello, necesita crear una acción personalizada en el elemento checkbox de "Misma dirección que para la facturación" que genere una copia de los campos.

Vaya a las propiedades del elemento checkbox => pestaña Advanced y una vez allí baje hasta encontrar la sección Actionscript.

#### TYPE: Custom

**ACTIONS:** Seleccione la primera opción "Click" Después haga clic sobre el texto "Create code framework". Si aparece una ventana emergente, haga clic en aceptar. Dentro del código generado en el área de texto, sitúe el cursor en la parte derecha de:

case 'click':

Añada esta línea de código para cada elemento que necesite copiar desde la sección de envío y pegarla en lasección de facturación:

```
ff_getElementByName('ELEMENTO_DESTINO').value =
```

ff getElementByName('ELEMENT ORIGEN').value;

(

Para múltiples elementos, simplemente repita estas líneas de código para cada uno de los elementos adicionales que necesite copiar.

Haga clic en el botón SAVE PROPERTIES situado en la parte inferior para guardar los cambios realizados en su elemento, y después haga clic sobre el icono SAVE situado en la esquina superior izquierda de la pantalla.

# 96. Calendario en Easy Mode

#### ¿Cómo puedo crear un calendario en EasyMode?

Para implementar un calendario en el EasyMode, primero necesita crear un campo de texto (textfield) que termine alojando la fecha seleccionada. Para este ejemplo, llamaremos al elemento 'date'.

Después necesitará crear un elemento calendario. En opciones, hay un campo denominado:

#### **Connect With Field (name):**

Introduzca date en dicho campo. Ahora haga clic sobre el botón Update.

Ahora debe asegurarse de que ha añadido un botón 'enviar' (submit) o 'página siguiente' (next page) que tenga un action script asignado para ello. La configuración debe ser:

#### Type: Library

Actions: Click (debe estar ACTIVADO)

Script: FF::ff\_validate\_submit (si es un formulario de solo una página)

0

Script: FF::ff\_validate\_nextpage (si se trata de un formulario multi-página)

Después haga clic sobre el botón **Update** y guarde el formulario. Ahora debería poder verse un selector de fecha en su formulario.

# 97. Error PHP - Tamaño de memoria permitida

Estoy recibiendo un mensaje de error en mi página -- no siempre, pero algunas veces:

The website encountered an error while retrieving [URL] (El sitio web encontró un error en la recuperación). Puede que sea por cuestiones de mantenimiento o por una configuración incorrecta.

Aquí le ofrecemos algunas sugerencias: Vuelva a cargar la página más tarde.

# HTTP Error 500 (Internal Server Error): An unexpected condition was encountered while the server was attempting to fulfill the request.

#### ¿Cómo puedo solucionarlo?

Eche un vistazo en Help > System Info > PHP Information y observe el valor de configuración ajustado en memory\_limit. Si solo son 8MB, es probable que tenga demasiada poca memoria disponible en los ajuste de php.ini en su cuenta del hosting.

Si este el caso, para resolverlo póngase en contacto con el servicio de su hosting y pídales que incrementen el valor de memoria (memory\_limit) a un mínimo de 32 MB y observe si esto soluciona su problema.

# 98. Catchable Fatal Error al guardar el formulario

Cuando realizo cambios en mi formulario en el back end recibo un mensaje de error de este tipo:

Warning: fopen(/home/public\_html/administrator/components/com\_breezingforms/ajax\_cache/ajax

save\_0\_0.40857069558356207.txt) [function.fopen]: failed to open stream: No such fileor directory in

/home/public\_html/libraries/joomla/filesystem/file.php on line 268

Catchable fatal error: Argument 2 passed to QuickMode::save() must be an array, null given, called in

/home/public\_html/administrator/components/com\_breezingforms/admin/quickmode.php on line 42 and defined in

/ home/public\_html/administrator/components/com\_breezingforms/admin/quickmode.clas s.php on line 23 ¿Cómo puedo solucionarlo?

Pruebe su formulario en distintos navegadores. ¿Ocurre lo mismo en ellos?

Si sigue ocurriendo en otros navegadores, el problema podría ser que la carpeta

"/administrator/components/com\_breezingforms/ajax\_cache/" no puede ser accedida en modo de escritura o que necesita activar la capa FTP en los ajustes de la configuración global de Joomla, usando los mismos datos de registro que está usando en su cliente FTP.

# 99. ¿Cómo puedo activar/desactivar la función de auto-rellenado?

¿Cómo puedo desactivar la opción de auto-rellenado cuando estoy completando un formulario? Cuando tengo un nuevo formulario, se rellena con información usada en previos formularios. Quiero que aparezcan en blanco.

El auto rellenado es una función de su navegador. BreezingForms no ejerce ninguna influencia en esto ni busca entradas en formularios rellenados anteriormente. Puede comprobar si Joomla está almacenando estos datos en la memoria caché y, en este caso, desactive la caché.

De lo contrario busque información en la documentación de ayuda de su navegador para poder desactivar el auto rellenado.

# 100. Cambiar de página o condición

# Tengo un formulario para reservas donde el usuario tiene la opción de añadir detalles para viajeros adicionales. ¿Hay alguna manera de poder cambiar el condicionamiento de la página basándose en el número de viajeros que el usuario seleccione?

Sí, puede hacerlo insertando una acción personalizada (custom action) en el elemento. Por ejemplo, si está usando una lista de selección que muestre el número de viajeros -- digamos de 1 a 6 -- su lista debería ser semejante a:

0;1;1

0;2;2

0;3;3

0;4;4

0;5;5

0;6;6

Para los propósitos de este ejemplo, llamaremos al elemento NumeroDeViajeros. Ahora vaya a la pestaña Advanced de su elemento lista de selección.

#### Type: CUSTOM

Action: CHANGE (tercera casilla de verificación empezando desde la izquierda)

Haga clic sobre "Create code framework". Una ventana emergente le dirá: Create code framework for action now? (Existing code will be appended) Seleccione OK. En el área de texto verá lo siguiente:

```
function ff_NumeroDeViajeros_action(element, action)
{
  switch (action)
  { case 'change':
  break;
  default:;
  } // switch
  } // ff_NumeroDeViajeros_action
```

```
Cámbielo por:
```

```
function ff NumeroDeViajeros action (element, action)
{
switch (action) {
case 'change':
if( element.value == '1' ) {
ff switchpage(7);
} else if( element.value == '2' ) {
ff switchpage(2);
} else if( element.value == '3' ) {
ff switchpage(3);
} else if( element.value == '4' ) {
ff switchpage(4);
} else if( element.value == '5' ) {
ff switchpage(5);
} else if( element.value == '6' ) {
ff switchpage(6);
} break;
default:;
} // switch
} // ff NumeroDeViajeros action
```

IMPORTANTE: Si el elemento se llama de cualquier OTRA manera que NumeroDeViajeros, deberá cambiar la función para que coincida con su nombre. Por ejemplo, si su elemento se llama Viajeros, la línea de función debería ser function ff\_Viajeros\_action(element, action).

# 101. Cambiar un campo a mayúsculas

#### Mi formulario precisa que sea introducido en MAYÚSCULAS. ¿Hay alguna manera de hacer esto?

- 1. Vaya a la pestaña ADVANCED de su elemento de texto.
- 2. En la sección ACTIONSCRIPT seleccione la opción "Custom".
- 3. En la opción "Actions" seleccione el checkbox "Change" (esto le indica al script que active el cambio constante del campo)
- 4. Haga clic sobre "Create code framework". (esta frase es un enlace aunque no lo parezca) Una ventana emergente se abrirá diciendo: Createcode framework for action now? (xisting code will be appended)
- 5. Haga clic en OK. Entonces verá un código en el área de texto semejante al siguiente:

```
function ff_ElementName_action(element, action)
.{
  switch (action) { switch (action) { case 'change': break;
  default:;
  } // switch
  } // ff ElementName action
```

(Cambie "ElementName" en la primera y última línea de código por el NOMBRE de su elemento de texto. Esto debería hacerse automáticamente cuando haga clic en "Create Code Framework")

#### 6. Cambie el código:

```
function ff_ElementName_action(elem, action)
{
    if (action=='change')
    elem.value = elem.value.toUpperCase();
    return elem;
} // ff ElementName action
```

- 7. Ahora haga clic en el botón SAVE PROPERTIES situado en la parte inferior de la ventana para guardar los cambios en el elemento.
- 8. Haga clic en el icono SAVE situado en la esquina superior izquierda de la pantalla para así guardar el formulario.
- 9. Pruebe el formulario -- ahora debería funcionar.

# 102. ¿Cómo puedo crear un campo de texto de solo lectura en EasyMode?

Por favor, siga los siguientes pasos para crear un elemento de texto de solo lectura en EasyMode.

{

1. Haga clic en la pestaña Form Settings situada en la parte superior de la página (para esto el formulario debe haberse guardado previamente).

- 2. Vaya a la pestaña SCRIPTS.
- 3. En la sección INITIALIZATION SCRIPT seleccione la opción "Custom".
- 4. Haga clic sobre el texto "Create code framework". (es un link) Un elemento emergente aparecerá diciendo:

Create code framework for init now? (Existing code will be appended) Clic en "OK."

5. Aparecerá un área de texto con el siguiente código:

. function ff YourFormName init()

} // ff YourFormName init

Añada lo siguiente después de la primera llave abierta:

ff getElementByName("bla").readOnly=true;

De modo que el código resultante será semejante a:

```
function ff_YourFormName_init()
{
ff_getElementByName("bla").readOnly=true;
} // ff_YourFormName_init
```

Recuerde cambiar **"bla"** en la línea getElementByName por el valor del nombre actual de su elemento campo de texto. A su vez, el texto **"YourFormName"** de las líneas primera y última deben coincidir con el nombre de su formulario. (Esto debería hacerse automáticamente cuando haga clic en "Create Code Framework")

# 103. No aparece la imagen del Captcha

#### He añdadido un Captcha en mi formulario pero su imagen no aparece. ¡Ayuda!

Por casualidad ¿está utilizando Akeeba Admin Tools? En tal caso, siga las instrucciones que no sugirió un usuario:

Deben introducirse las siguientes excepciones en el Akeeba Admin Tools:

components/com\_breezingforms/images/captcha/securimage\_show.php

components/com\_breezingforms/images/captcha/securimage.php